# **IT CODETREK** (WINDOWS 7 MS OFFICE 2013/10)

# **Teachers Reference Manual Pedagogical Guide for Teachers**

TRMs can be accessed from Teachers Corner at www.eduitspl.com

# **Table of Contents**

#### **Class 1** - Computer: A Digital Machine 5 Chapter 1 Chapter 2 – Parts of a Computer 5 Chapter 3 – Computer Etiquette 5 Chapter 4 – Taming the Mouse 6 Chapter 5 – The Keyboard 6 Chapter 6 – Drawing with Computers 7 Class 2 7 Chapter 1 – Parts of a computer Chapter 2 – Computers are Everywhere 8 Chapter 3 – Working with Computer 8 Chapter 4 – Introduction to WordPad 9 9 Chapter 5 – WordPad: Formatting Chapter 6 – Painting with Tux Paint 10 Chapter 7 – MS Paint: Drawing with Shapes 10 Class 3 Chapter 1 – Introduction to Windows GUI 11 Chapter 2 – Advancing with Tux Paint 11 Chapter 3 – Advanced MS Paint 12 Chapter 4 – Know Your Computer 12

| 10                   |
|----------------------|
| 13                   |
| 14                   |
| 14                   |
|                      |
| 15                   |
| 15                   |
| 16                   |
| 16                   |
| 17                   |
| 18                   |
| 18                   |
| 19                   |
| 20                   |
|                      |
| 21                   |
| 22                   |
| 22                   |
| 23                   |
| 24                   |
| 24                   |
| 25                   |
| 26                   |
|                      |
| 26                   |
| 26                   |
| 26<br>27             |
| 26<br>27<br>28       |
| 26<br>27<br>28<br>29 |
|                      |

|            |   | Class 7                                      |    |
|------------|---|----------------------------------------------|----|
| Chapter 10 | - | Introduction to Artificial Intelligence      | 34 |
| Chapter 9  | - | Communication Using Internet                 | 33 |
| Chapter 8  | - | MS Excel: Presenting Data in Charts          | 32 |
| Chapter 7  | - | MS Excel: Working with Data                  | 32 |
| Chapter 6  | - | MS Excel: Formatting, Formulas and Functions | 31 |
| Chapter 5  | - | MS Word: Mail Merge                          | 30 |

| Chapter 1  | _ | Introduction to GIMP                     | 34 |
|------------|---|------------------------------------------|----|
| Chapter 2  | _ | Introduction to Photoshop CS6            | 35 |
| Chapter 3  | _ | Photoshop CS6: Advanced                  | 36 |
| Chapter 4  | _ | Data Representation in Computer          | 37 |
| Chapter 5  | _ | Introduction to HTML                     | 38 |
| Chapter 6  | _ | Formatting in HTML                       | 39 |
| Chapter 7  | _ | Lists and Images in HTML                 | 39 |
| Chapter 8  | _ | Introduction to Cascading Style Sheets   | 40 |
| Chapter 9  | _ | Network Concepts                         | 41 |
| Chapter 10 | _ | Internet: E-Commerce and More            | 41 |
| Chapter 11 | _ | Mobile App Development                   | 42 |
| Chapter 12 | _ | Artificial Intelligence and Data Science | 43 |

### **Class 8**

| Chapter 1  | - | Cyber-Safety and Cyber Crime         | 44 |
|------------|---|--------------------------------------|----|
| Chapter 2  | - | Database Management System           | 45 |
| Chapter 3  | _ | Working with MS Access               | 46 |
| Chapter 4  | _ | Tables, Hyperlinks and Forms in HTML | 46 |
| Chapter 5  | _ | Creating Interactive Web Pages       | 47 |
| Chapter 6  | _ | Introduction to Flash CS6            | 48 |
| Chapter 7  | _ | Flash CS6: Advanced Features         | 48 |
| Chapter 8  | _ | Introduction to Data Science         | 49 |
| Chapter 9  | _ | Artificial Intelligence              | 50 |
| Chapter 10 | _ | A Tryst with Python                  | 50 |

### EDUSOFT TEACHING-LEARNING ECOSYSTEM

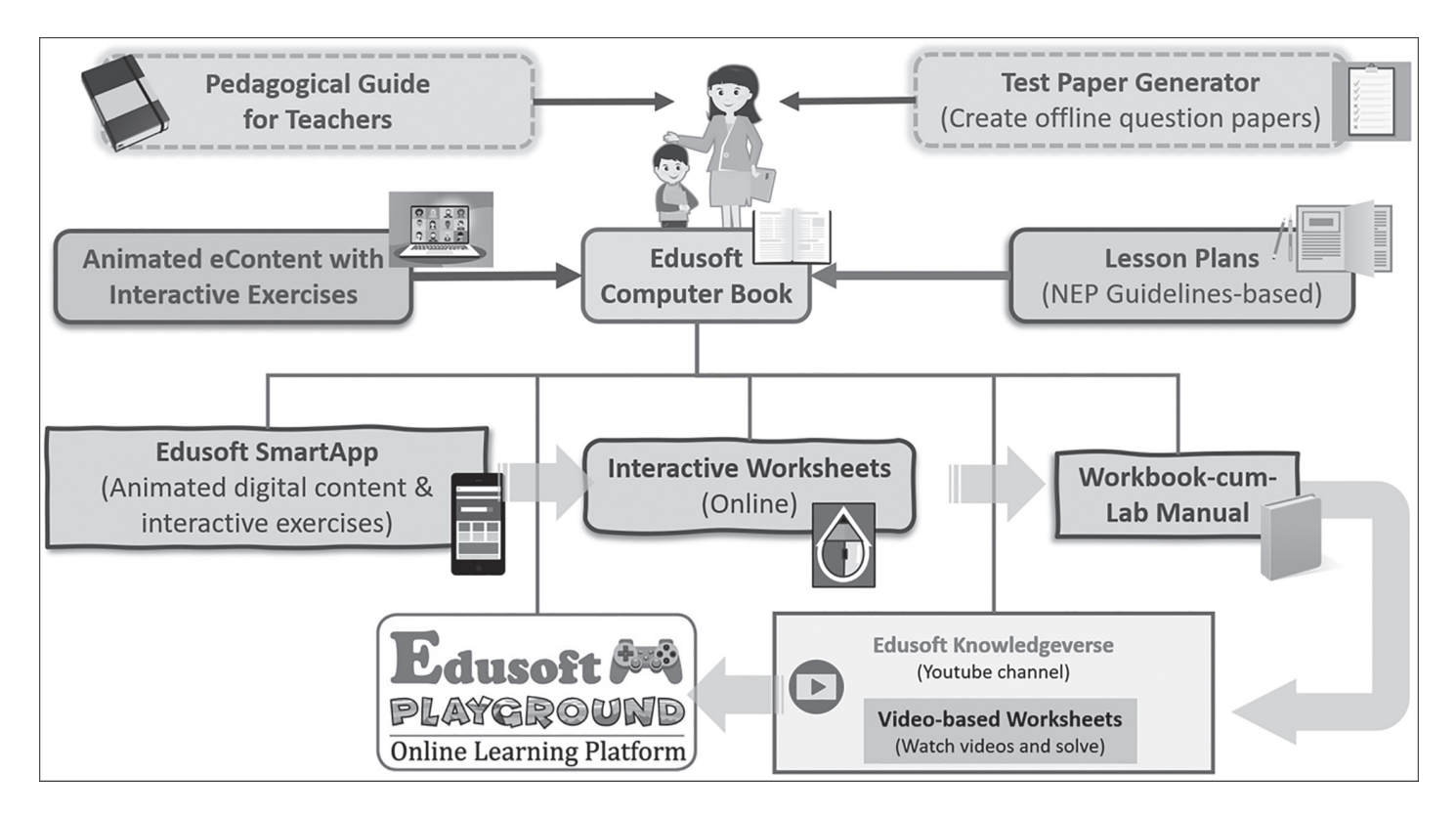

### EDUSOFT LEARNING ECOSYSTEM FOR STUDENTS

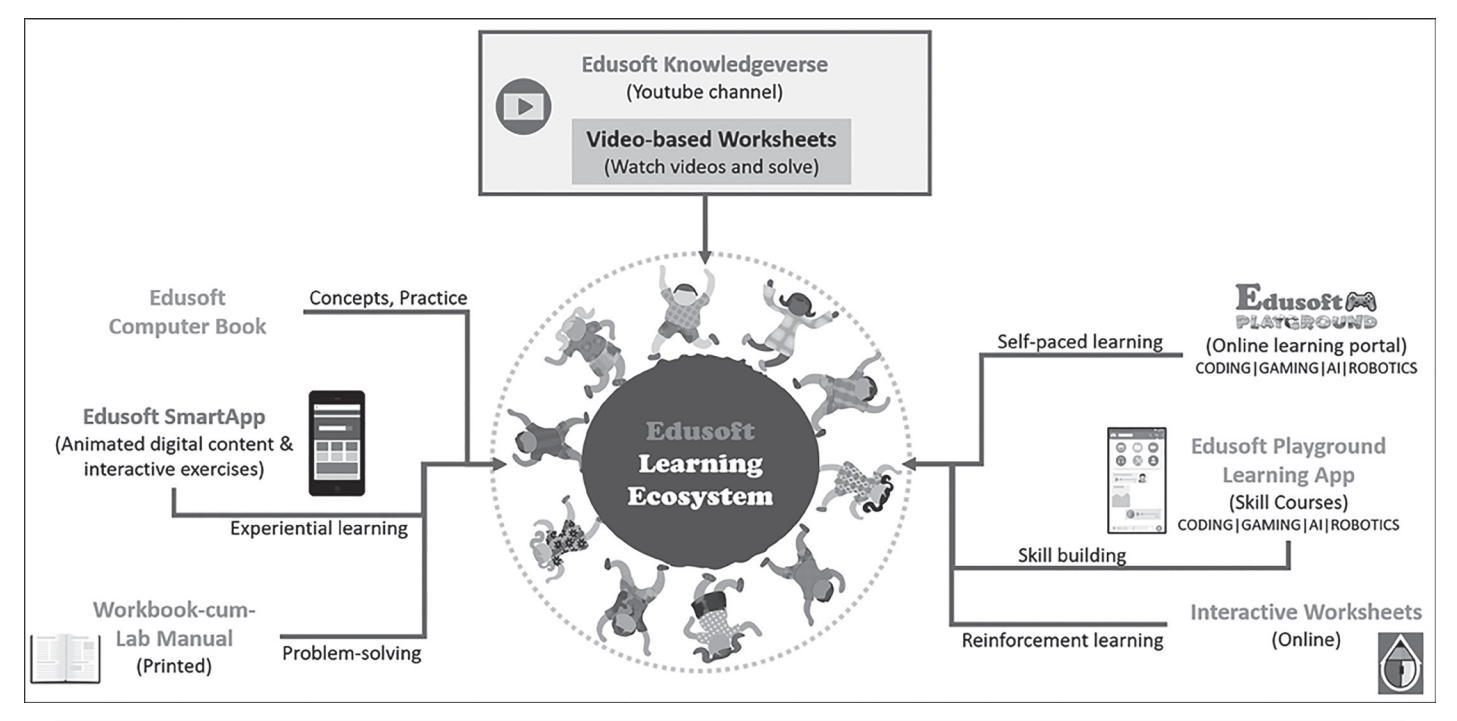

### www.youtube.com/edusoftknowledgeverse 800+ learning videos on IT, Computers and Artificial Intelligence

playground.edusoft.co.in Online learning portal: CODING | GAMING | AI | ROBOTICS | 21ST CENTURY

| <b>Class</b> 1 | l |
|----------------|---|
|----------------|---|

### Chapter 1 - Computer: A Digital Machine

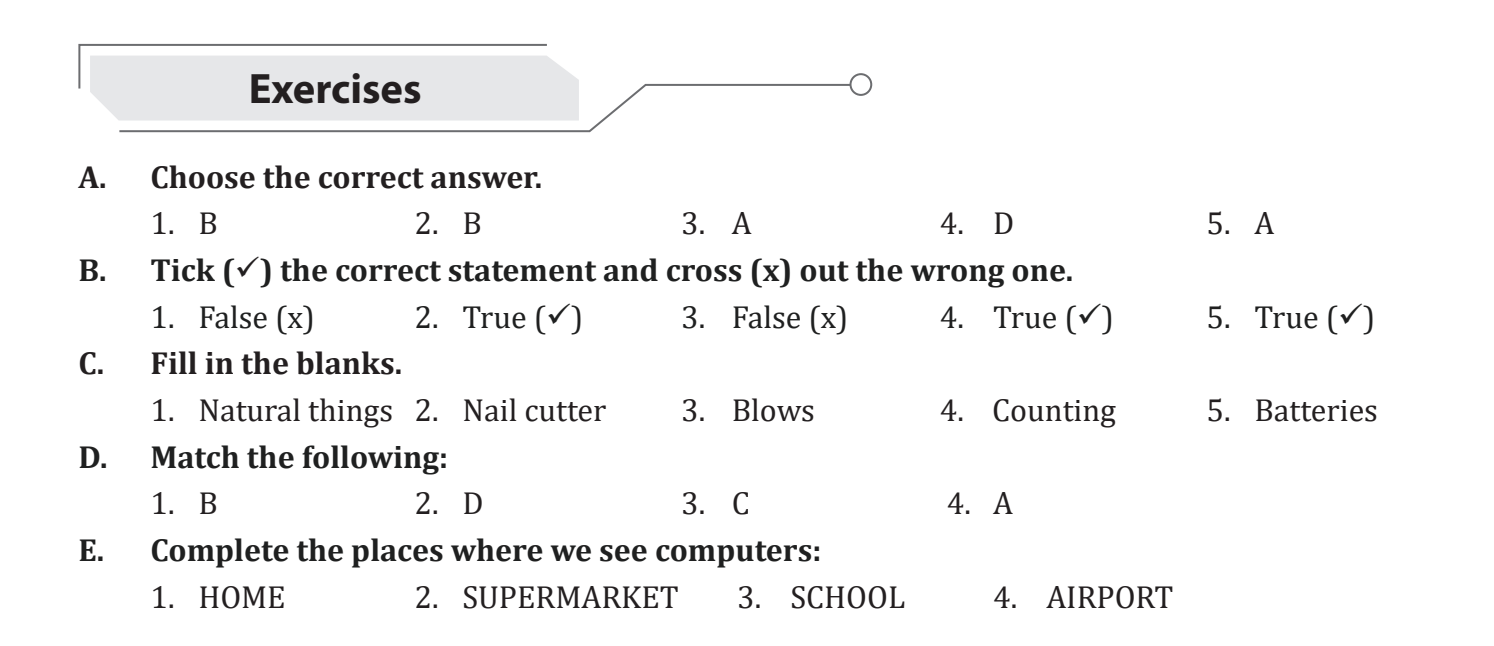

### Chapter 2 – Parts of a Computer

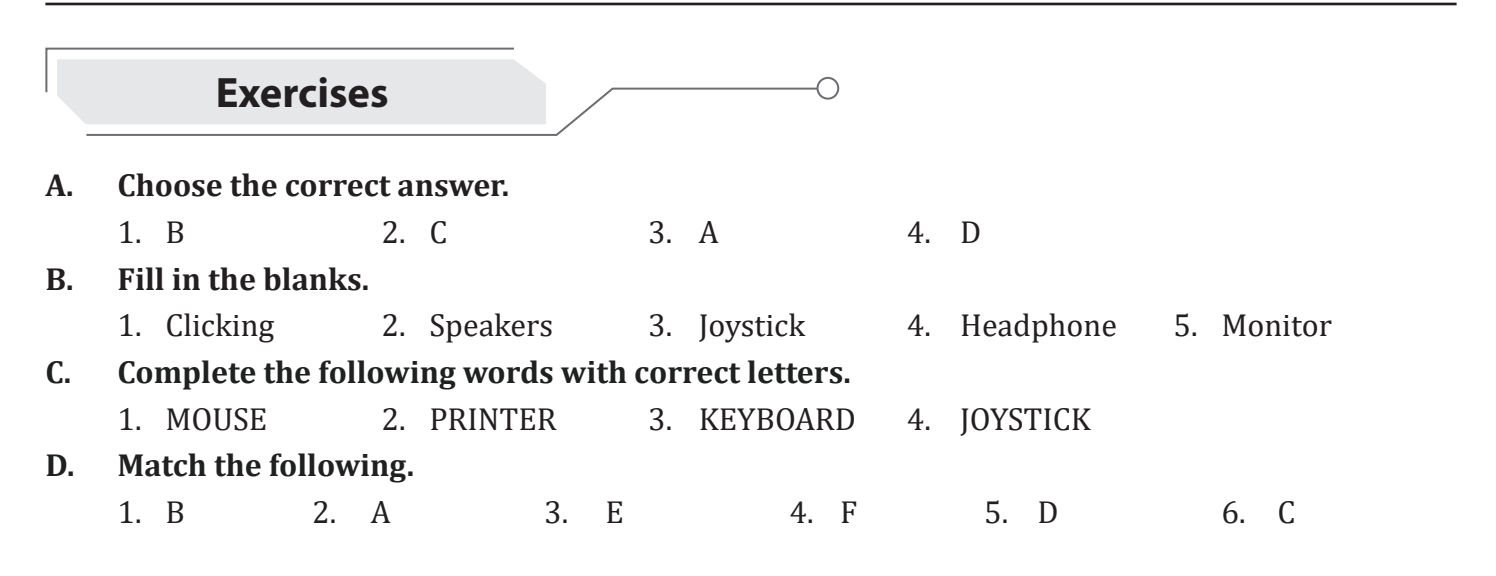

### Chapter 3 – Computer Etiquette

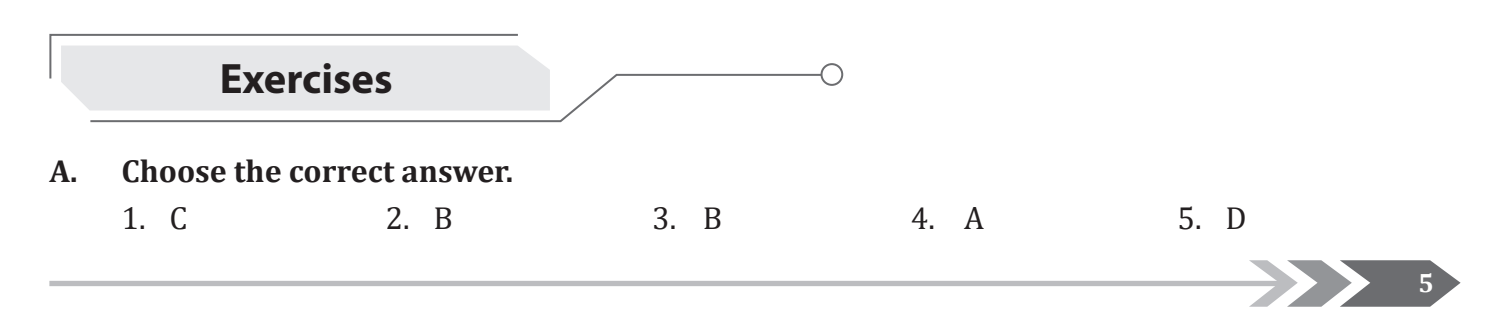

### B. Tick ( $\checkmark$ ) the correct statement and cross (x) out the wrong one.

|   | Chap                               | oter  | 4 -           | Taming th       | ne N      | Mouse     |           |             |
|---|------------------------------------|-------|---------------|-----------------|-----------|-----------|-----------|-------------|
|   | Exercises                          |       |               | 0               |           |           |           |             |
| - | Change the competence              |       |               |                 |           |           |           |             |
|   | 1 C 2 P                            |       | 2             | D               | 4         | ٨         |           |             |
|   | I. U. Z. D                         |       | 5.            | Б               | 4.        | А         | 5. A      |             |
| 1 | Fill in the blanks.                | Fa:1  | 2             | Carroll wheel   | 4         | Cinala    |           | lialing     |
|   | 1. Mouse pad 2. Pointer            |       | J.<br>Lata th | Scroll wheel    | 4.        | Single    | 5. U      | пскіпд      |
|   | 1 CARLE 2 SCROLL WILE              | omp   |               |                 |           |           |           |             |
|   | Tick ( ) the correct statement     | EL    | 3.<br>d avaa  |                 |           | 4. DRAG   | GING 5.   | DOORLE CLIC |
| • | 1 True ( ( ) and correct statement | it an |               | S (x) out the v | wroi<br>4 | ng one.   | г т       |             |
|   | 1. If $ue(v)$ 2. If $ue(v)$        | )     | 5.            | Faise (x)       | 4.        | Faise (x) | 5. 1      | rue (• )    |
|   |                                    |       | 2             | D               | 4         | ٨         |           |             |
|   |                                    |       |               |                 |           |           |           |             |
|   | Ch                                 | apt   | ter 5         | – The Key       | bo        | ard       |           |             |
|   | Exercises                          |       |               | 0               |           |           |           |             |
|   | Choose the correct answer.         |       |               |                 |           |           |           |             |
|   | 1. B 2. A                          | 3. A  | 1             | 4. A            |           | 5. D      |           | 6. D        |
|   | Fill in the missing letters to m   | iake  | the na        | ame of variou   | s ke      | ys on the | keyboard: |             |
|   | 1. BACKSPACE KEY                   |       |               |                 |           |           |           |             |
|   | 2. ARROW KEYS                      |       |               |                 |           |           |           |             |
|   | 3. ENTER KEY                       |       |               |                 |           |           |           |             |
|   | 4. SPACEBAR                        |       |               |                 |           |           |           |             |
|   | 5. ALPHABETIC KEYS                 |       |               |                 |           |           |           |             |
|   | Fill in the blanks.                |       |               |                 |           |           |           |             |
|   | 1. Alphabet                        | 2.    | Numb          | ber             |           | 3.        | Up Arrow  |             |
|   | 4. Spacebar                        | 5.    | Enter         |                 |           | 6.        | Delete    |             |
|   | Math the following.                |       |               |                 |           |           |           |             |
|   | 1 B 2 A                            |       | 3.            | D               | 4         | Е         | 5. C      |             |

1. True ( $\checkmark$ ) 2. False (x) 3. True ( $\checkmark$ ) 4. True ( $\checkmark$ ) 5. False (x) 6. True ( $\checkmark$ )

6

### **Chapter 6 – Drawing with Computers**

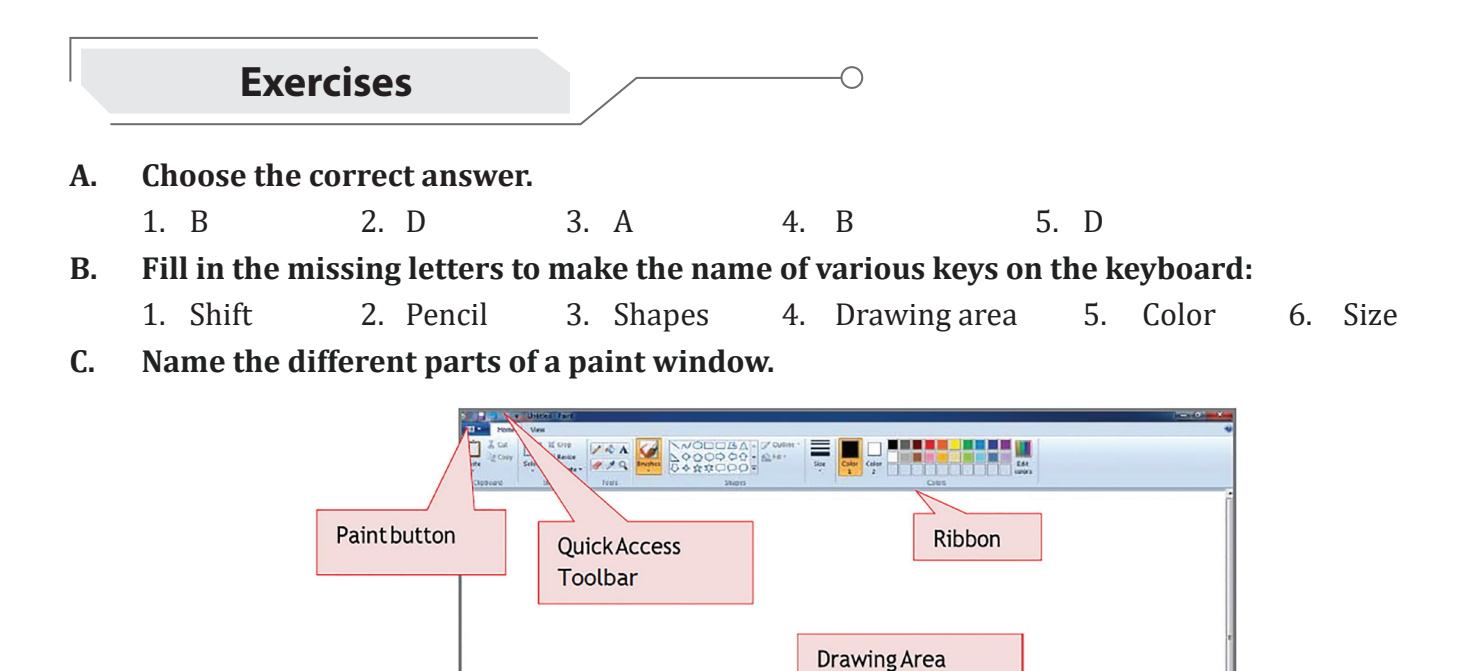

- D. Rearrange the steps for opening paint in correct order.
  - 1. Click on the Start menu.
  - 2. Click on All Programs.
  - 3. Click on Accessories.
  - 4. Click on Paint.

Class 2

### Chapter 1 – Parts of a computer

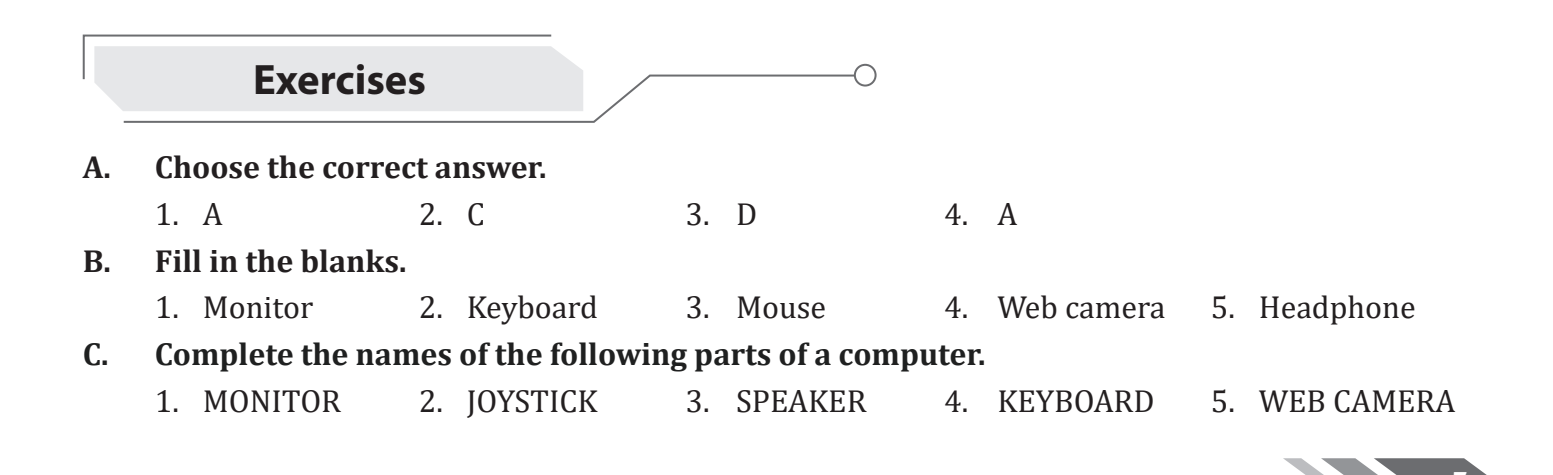

#### D. Help your friends by writing the correct part of the computer.

- 1. Printer2. Headphone3. Monitor/Joystick4. Web camera
- 5. Mouse 6. Keyboard
- 7. Monitor (and/or speakers or headphones, if student writes only Monitor, give full marks)

### Chapter 2 – Computers are Everywhere

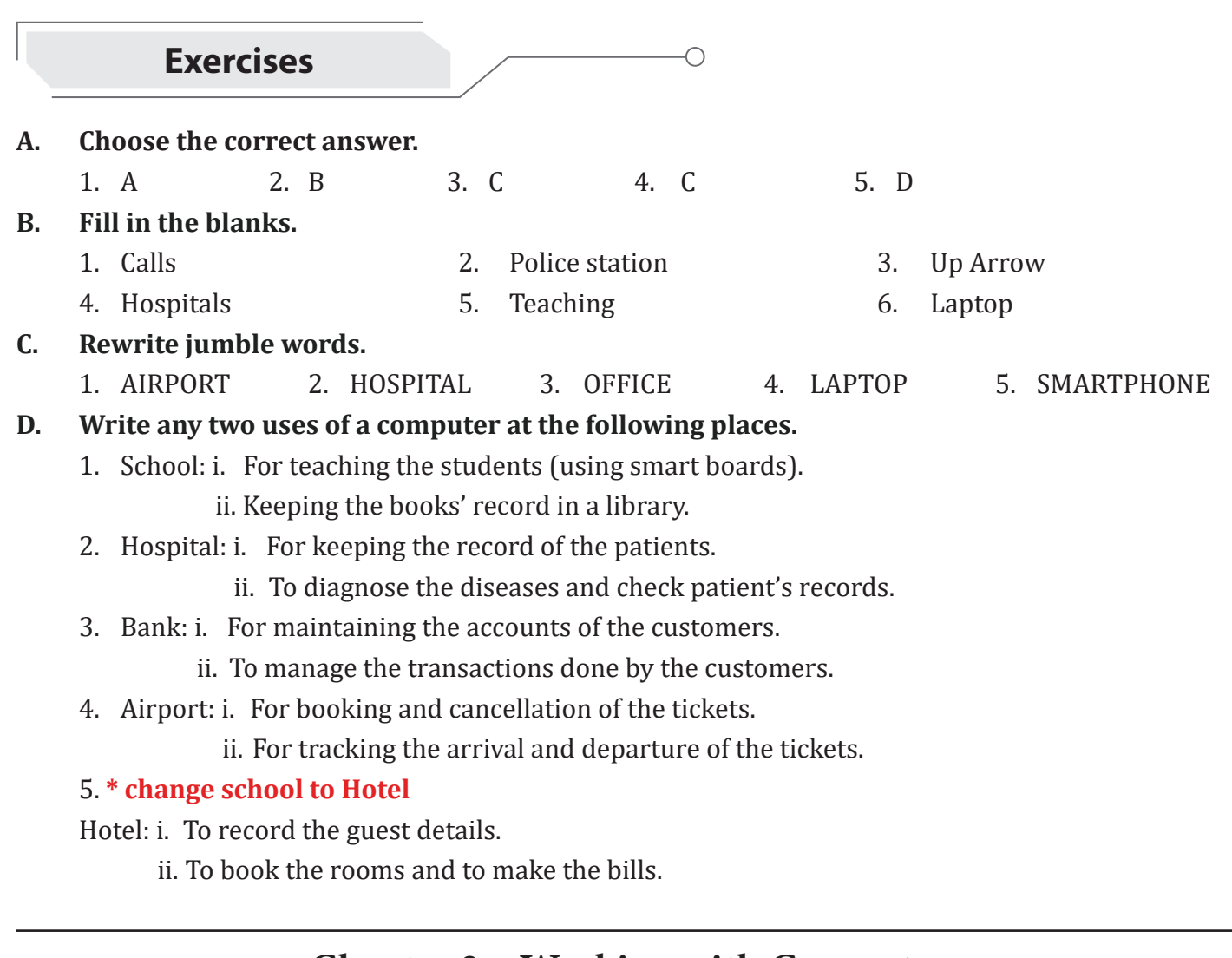

### Chapter 3 – Working with Computer

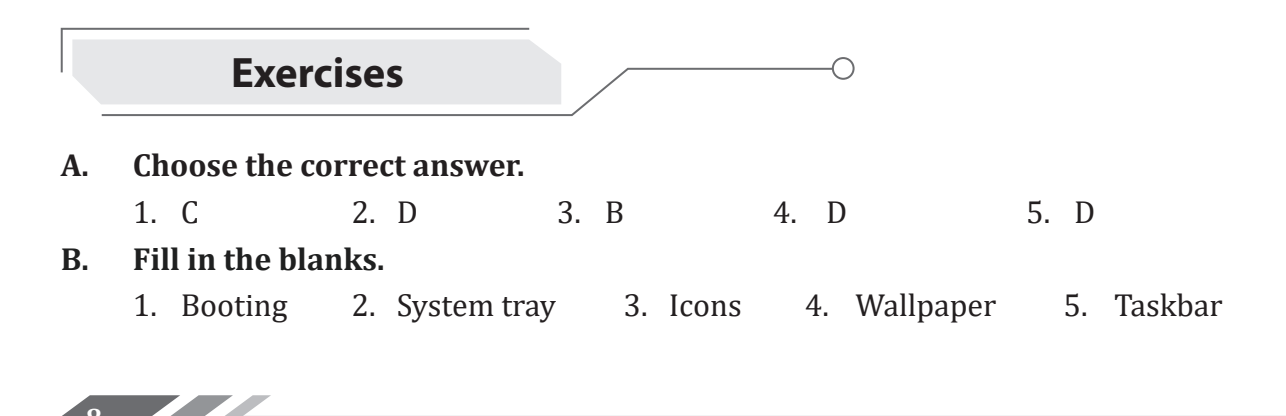

#### C. Match the following.

1. B 2. D 3. C 4. A 5. E

#### D. Answer the following questions.

- 1. The process to start a computer is called booting.
- 2. Operating system is a software that helps us to operate the computer.
- 3. The components of Taskbar are Start button, Quick Launch toolbar, Middle section and System tray.
- 4. UPS (Uninterruptible Power Supply) is connected between the main power switch and the computer. It prevents computer from sudden shutdown and keeps the computer safe.

### **Chapter 4 – Introduction to WordPad**

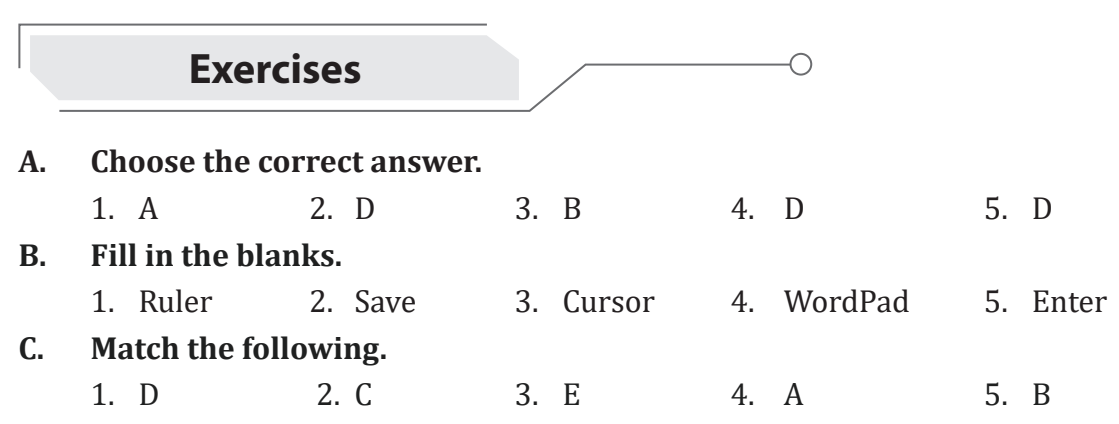

#### D. Answer the following questions.

- 1. WordPad is a program for typing letters, stories, etc.
- 2. WordPad button, Ribbon, Work Area, Ruler, Zoom in and out.
- 3. Zoom In is used to enlarge the document view while, Zoom Out is used to reduce the document view.
- 4. **Cursor:** It is the small vertical blinking line in the work area.

**Control buttons:** They are used to minimize, maximize/restore and close the WordPad window. **Ribbon:** It contains the tabs and their associated commands arranged in different groups/ sections.

### **Chapter 5 – WordPad: Formatting**

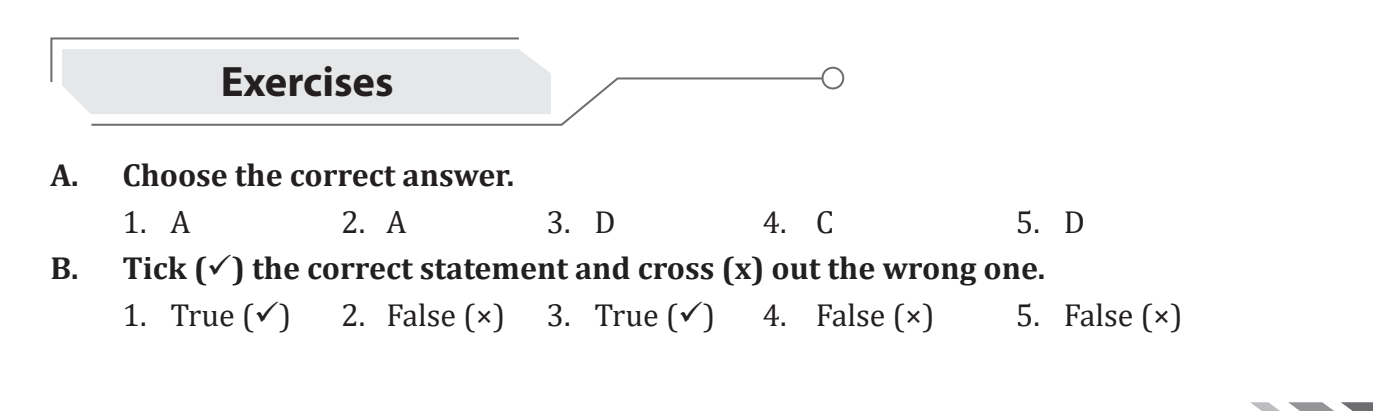

#### C. Answer the following questions.

- 1. Font face is applied to type text in the selected font, e.g. Times New Roman, Arial, etc.
- 2. Changing the font, face, colour, size of text is called formatting.

#### D. Match the following.

1. B 2. C 3. D 4. A

### Chapter 6 – Painting with Tux Paint

|    | Exerc            | ises          |    |       |    | -0    |    |        |      |
|----|------------------|---------------|----|-------|----|-------|----|--------|------|
| A. | Choose the co    | rrect answer. |    |       |    |       |    |        |      |
|    | 1. D             | 2. A          | 3. | D     | 4. | С     | 5. | В      |      |
| B. | Fill in the blar | ıks.          |    |       |    |       |    |        |      |
|    | 1. Colors Box    | 2. Quit       | 3. | Lines | 4. | Paint | 5. | Eraser |      |
| C. | Match the foll   | owing.        |    |       |    |       |    |        |      |
|    | 1. B             | 2. A          | 3. | Е     | 4. | F     | 5. | С      | 6. D |
| D  |                  |               |    |       |    |       |    |        |      |

#### D. Answer the following questions.

1. Different parts of Tux Paint window are Toolbar, Selector, Drawing canvas, Colors Box and Help Area.

- 2. Square, Rectangle, Circle and Ellipse.
- 3. i. Click on the Start button.
  - ii. Select the All Programs.

10 🔨

- iii. Click on the Tux Paint option.
- iv. Choose Tux Paint (full/window screen) option.

### **Chapter 7 – MS Paint: Drawing with Shapes**

|    | Exerc           |               | O                 |         |              |      |          |
|----|-----------------|---------------|-------------------|---------|--------------|------|----------|
| A. | Choose the co   | orrect answe  | er.               |         |              |      |          |
|    | 1. A            | 2. B          | 3. C              | 4.      | А            | 5.   | В        |
| B. | Write the cor   | rect name of  | f the tool or opt | ion giv | ven here.    |      |          |
|    | 1. Size         | 2. Outline    | or Fill           | 3.      | Shapes       | 4.   | Color    |
| C. | Fill in the bla | nks.          |                   |         |              |      |          |
|    | 1. Ctrl++       | 2. Erase      | 3. Brush          | 4.      | No fill      | 5.   | Size     |
| D. | Tick (✓) the o  | correct state | ment and cross    | (x) ou  | it the wrong | one. |          |
|    | 1. True (✓)     | 2. True (✓    | ´) 3. True (✔)    | 4.      | True (✓)     | 5.   | True (✓) |
|    |                 |               |                   |         |              |      |          |

| E. | Match the following tools with their functions.1. C2. D3. B4. E5. A                                                    |  |  |  |  |  |  |  |  |  |  |
|----|----------------------------------------------------------------------------------------------------|--|--|--|--|--|--|--|--|--|--|
|    | Class 3                                                                                                    |  |  |  |  |  |  |  |  |  |  |
|    | Chapter 1 – Introduction to Windows GUI                                                                                |  |  |  |  |  |  |  |  |  |  |
|    | Exercises                                                                                                    |  |  |  |  |  |  |  |  |  |  |
| A. | Choose the correct answer.                                                                                             |  |  |  |  |  |  |  |  |  |  |
|    | 1. C 2. B 3. C 4. A 5. D                                                                                               |  |  |  |  |  |  |  |  |  |  |
| В. | Fill in the blanks.                                                                                                    |  |  |  |  |  |  |  |  |  |  |
|    | 1. Taskbar                                                                                                    |  |  |  |  |  |  |  |  |  |  |
|    | 2. Title Bar                                                                                                    |  |  |  |  |  |  |  |  |  |  |
|    | 3. Accessories                                                                                                    |  |  |  |  |  |  |  |  |  |  |
|    | 4. Workspace                                                                                                    |  |  |  |  |  |  |  |  |  |  |
|    | 5. Recycle Bin                                                                                                    |  |  |  |  |  |  |  |  |  |  |
| C. | Match the following.                                                                                                   |  |  |  |  |  |  |  |  |  |  |
|    | 1. E 2. C 3. A 4. B 5. D                                                                                               |  |  |  |  |  |  |  |  |  |  |
| D. | Answer the following questions.                                                                                        |  |  |  |  |  |  |  |  |  |  |
|    | 1. An operating system is a software that manages and controls different parts of a computer.                          |  |  |  |  |  |  |  |  |  |  |
|    | <ul> <li>Wallnaper is the background nicture of a deskton</li> </ul>                                                   |  |  |  |  |  |  |  |  |  |  |
|    | 3 The small nictures on the screen are called the icons                                                                |  |  |  |  |  |  |  |  |  |  |
|    | 4. Parts of program window are Title Bar Manu Bar Workspace Vertical scroll Control Buttons                            |  |  |  |  |  |  |  |  |  |  |
|    | 4. I alts of program window are this bal, Manu bal, workspace, vertical scron, control buttons                         |  |  |  |  |  |  |  |  |  |  |
|    | Chapter 2 – Advancing with Tux Paint                                                                                   |  |  |  |  |  |  |  |  |  |  |
|    | Exercises                                                                                                    |  |  |  |  |  |  |  |  |  |  |
| A. | Choose the correct answer.                                                                                             |  |  |  |  |  |  |  |  |  |  |
|    | 1. A 2. D 3. D 4. B 5. A 6. C                                                                                          |  |  |  |  |  |  |  |  |  |  |
| B. | Fill in the blanks.                                                                                                    |  |  |  |  |  |  |  |  |  |  |
|    | 1. Print button 2. Slide 3. Undo tool 4. Magic 5. Erase button                                                         |  |  |  |  |  |  |  |  |  |  |
| C. | Tick ( $\checkmark$ ) the correct statement and cross (x) out the wrong one.                                           |  |  |  |  |  |  |  |  |  |  |
|    | 1. True ( $\checkmark$ ) 2. True ( $\checkmark$ ) 3. True ( $\checkmark$ ) 4. False ( $\times$ ) 5. False ( $\times$ ) |  |  |  |  |  |  |  |  |  |  |

### **Chapter 3 – Advanced MS Paint**

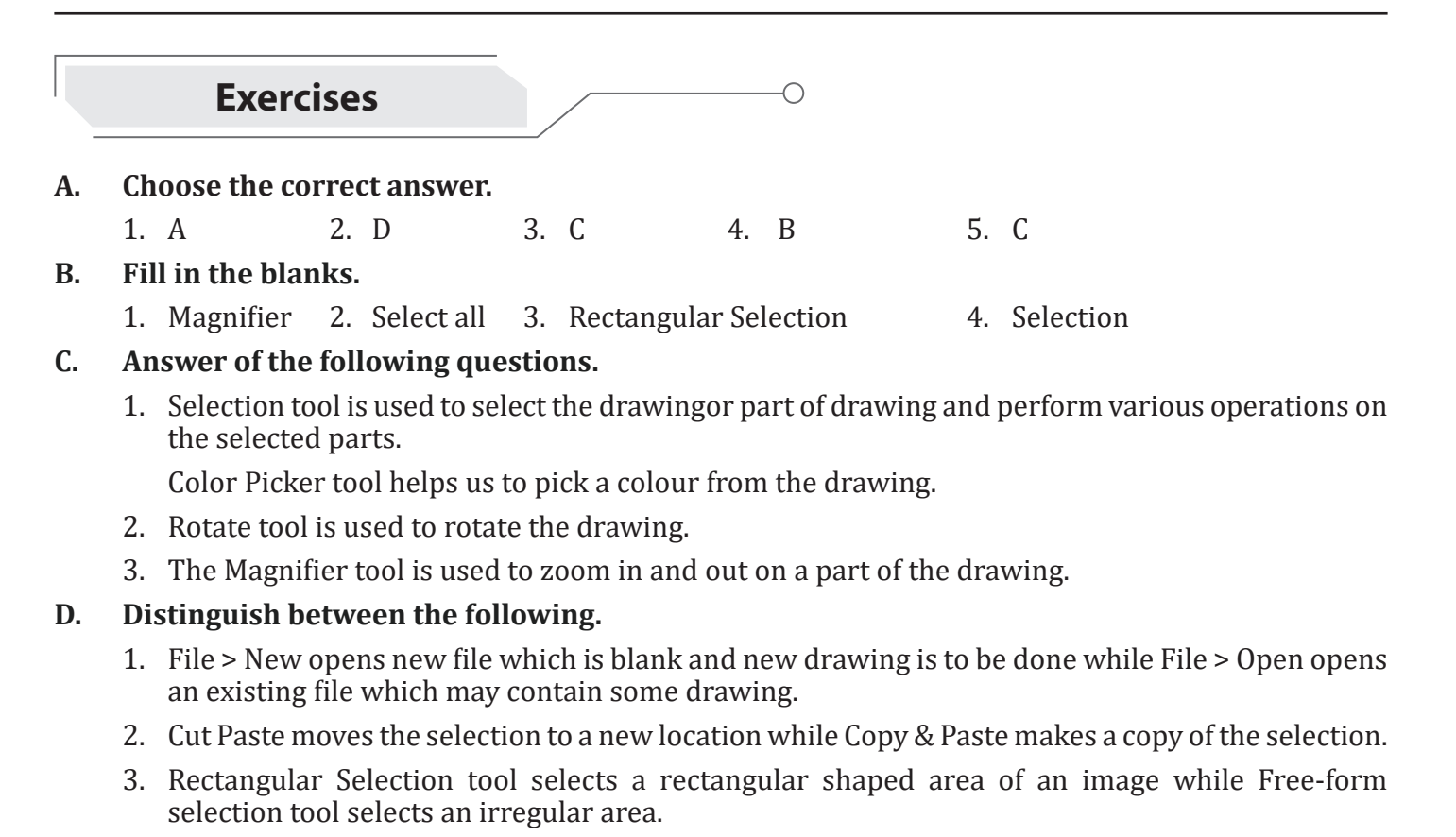

### Chapter 4 – Know Your Computer

![](_page_11_Figure_3.jpeg)

5. A system software controls the overall functionality of a computer. Application software perform specific task or run applications on the computer.

#### E. Write down the steps for the following.

- 1. i. Press the DVD drive button.
  - ii. Put the disk in the tray.
  - iii. Again, press the drive button.
  - iv. Open the This PC or Computer Window, select DVD drive.
  - v. Work with files/folders.
- 2. i. Insert the Pen drive in any of the USB ports on the system unit.
  - ii. Open the This PC or Computer Window and click on the newly created drive. The contents of the drive will be displayed.

![](_page_12_Figure_9.jpeg)

![](_page_12_Figure_10.jpeg)

- 1. Home command is used to move the turtle back to the starting position.
- 2. Back command is used to move the turtle in the direction opposite to which it is pointing.
- 3. CS command is used to clear the drawing on the screen.
- 4. 'Bye' command is used to close LOGO window.

### Chapter 6 – More on MSW LOGO

![](_page_12_Figure_16.jpeg)

1. The SHOWTURTLE command is used to bring back the turtle on the screen.

- 2. Type Repeat 6[FD 100 RT 60] and press Enter key.
- 3. The PD command puts the turtle down and allows the turtle to draw the lines.

#### D. Write the commands to draw the following.

- 1. Repeat 360 [FD 1 RT 1].
- 2. Repeat 4 [FD 100 LT 90].
- 3. Repeat 6 [FD 100 RT 60].

### Chapter 7 – Introduction to MS Word 2013

![](_page_13_Figure_7.jpeg)

![](_page_13_Figure_8.jpeg)

#### C. Fill in the blanks.

- 1. Costume 2. Step 3. Motion 4. Stage 5. Direction
- D. Match the following values of point in direction block with their correct direction given against them:
  - 1. Down 2. Up 3. Left 4. Right

### **Class 4**

### **Chapter 1 – Computer Files and Folders**

| Exercis                          | es                       |                         |                  | С                              | )               |                                          |                   |                                                 |
|----------------------------------|--------------------------|-------------------------|------------------|--------------------------------|-----------------|------------------------------------------|-------------------|-------------------------------------------------|
| Choose the corr                  | ect ansv                 | ver.                    |                  |                                |                 |                                          |                   |                                                 |
| 1. B                             | 2. A                     |                         | 3.               | С                              |                 | 4. C                                     |                   |                                                 |
| Fill in the blank                | S.                       |                         |                  |                                |                 |                                          |                   |                                                 |
| 1. File, Folder                  | 2. Su                    | b-Folder                | 3.               | Ctrl                           | 4.              | Recycle Bin                              | 5.                | Computer window                                 |
| Answer the follo                 | owing qu                 | estions.                |                  |                                |                 |                                          |                   |                                                 |
| 1. A file is a colle             | ection of                | related inf             | ormat            | tion. A folde                  | r is a p        | place where a c                          | ollect            | ion of files is stored.                         |
| 2. Open the com<br>select move o | puter with $\rightarrow$ | indow and<br>Select the | select<br>destin | the file/fol $\rightarrow$ Cli | der to<br>ck on | be moved $\rightarrow$ (organise list be | Click C<br>ox and | Organise list box and<br>I select paste option. |
| 3. Open the Recy button on the   | ycle Bin v<br>toolbar.   | vindow $\rightarrow$    | Select           | the file that                  | has to          | orestored $\rightarrow$ Cl               | ick n t           | the Restore this item                           |
| 4. F2 is used to                 | rename a                 | a file/folde            | r.               |                                |                 |                                          |                   |                                                 |
| Tick (✓) the cor                 | rect sta                 | tement an               | d cro            | ss (×) out t                   | he wi           | rong one.                                |                   |                                                 |
| 1. True (✓)                      | 2. Fa                    | lse (×)                 | 3.               | True (✓)                       | 2               | 4. False (×)                             | 5                 | 5. True (✓)                                     |
| Match the follow                 | ving.                    |                         |                  |                                |                 |                                          |                   |                                                 |
| 1. B                             | 2. E                     |                         | 3.               | D                              | 2               | 4. C                                     | 5                 | 5. A                                            |

### **Chapter 2 – Windows Personalization**

![](_page_14_Figure_8.jpeg)

![](_page_14_Picture_9.jpeg)

#### C. Answer the following questions.

- 1. Screen saver is an animated image appears on the monitor when computer is not in use for some time.
- 2. Display theme refers to the visuals & sound i.e. the desktop background window colour & screen saver and sound schemes on our computer.

#### D. Tick ( $\checkmark$ ) the correct statement and cross (x) out the wrong one.

1. True (✓) 2. False (×) 3. False (×) 4. False (×) 5. True (✓)

### **Chapter 3 – Introduction to MS PowerPoint**

![](_page_15_Figure_6.jpeg)

### Chapter 4 - MS Word- Text Editing and Formatting

|    | Exerci           | ises          |    |            |    | -0 |              |
|----|------------------|---------------|----|------------|----|----|--------------|
| A. | Choose the co    | rrect answer. | 2  | C          | 1  | ٨  | 5 D          |
| B. | Fill in the blan | 2. D          | э. | C          | 4. | A  | <u>э</u> . D |
|    | 1. Find          | 2. Undo       | 3. | Characters | 4. | F7 | 5. Bold      |

#### C. Answer the following questions.

- 1. Formatting refers to changing the text appearance; to make it attractive by charging its style, font, size and color.
- 2. The undo command is used to reverse the last action. The redo command is used to reverse the undo action.
- 3. Thesaurus shows synonyms and antonyms of selected words.
- 4. UP arrow, DOWN arrow, LEFT arrow and RIGHT arrow.
- 5. Spelling & Grammar checking tool is used to check all the spellings and grammatical mistakes and rectify them.

#### D. Tick ( $\checkmark$ ) the correct statement and cross (×) out the wrong one.

3. A

1. False (×) 2. True ( $\checkmark$ ) 3. True ( $\checkmark$ ) 4. False (×) 5. True ( $\checkmark$ )

E. Match the following.

2. E

1. D

4. B

5. C

### Chapter 5 – MS Word: Text Enhancement

![](_page_16_Figure_12.jpeg)

- A. Choose the correct answer.
  - 1. B 2. C 3. D 4. C
- B. Fill in the blanks.
  - 1. Lie spacing
    - 2. Left
    - 3. Justified
    - 4. Bullets & Numbering
    - 5. Borders

#### C. Answer the following questions.

- 1. Bullets & Numbering tool is used to represent the text in a listed or points form.
- 2. Text alignment refers to setting the direction of the text in a document. Types of text alignment Align left, Center, Align Right, and Justify.
- 3. A watermark is a faint imprint of text or images that appear behind the text.
- 4. Line spacing refers to the vertical space between the lines of text in a paragraph. Paragraph spacing is the space above or below a paragraph.
- D. Tick ( $\checkmark$ ) the correct statement and cross (×) out the wrong one.

1. True ( $\checkmark$ ) 2. False (×) 3. True ( $\checkmark$ ) 4. True ( $\checkmark$ ) 5. False (×)

- E. Match the following.
  - 1. C 2. D 3. A 4. E 5. B

### Chapter 6 - MS Word: Working with Graphics

![](_page_17_Figure_1.jpeg)

### **Chapter 7 – Introduction to Internet**

![](_page_17_Figure_3.jpeg)

4. Kiddle is a child safe search engine made by Google specially for children.

![](_page_17_Figure_5.jpeg)

#### D. Define the following terms.

- 1. A URL is the unique address of a website that is accessible on the Internet.
- 2. It is a link that takes the user quickly to other parts of the webpage or to another webpage.
- E. Tick ( $\checkmark$ ) the correct statement and cross (×) out the wrong one.
  - 1. False (×)
     2. True (✓)
     3. False (×)
     4. False (×)
     5. True (✓)

### **Chapter 8 – Programming Concepts with Scratch**

![](_page_18_Figure_6.jpeg)

### **Chapter 8 – Programming Concepts with Scratch**

|    | Exer            | cises          |              | —0                 |               |
|----|-----------------|----------------|--------------|--------------------|---------------|
| A. | Choose the co   | orrect answer. |              |                    |               |
|    | 1. C            | 2. A           | 3. D         | 4. A               |               |
| B. | Fill in the bla | inks.          |              |                    |               |
|    | 1. Right        | 2. Escape      | 3. New World | 4. Change settings | 5. Load World |
|    |                 |                |              |                    |               |

#### C. Identify the parts of following Kodu Game Screen.

- 1. Terrain
- 2. Character (or Object)
- 3. Play Game button
- 4. Camera tool
- 5. Object tool

#### D. Answer the following questions.

- 1. A set of instructions given to the computer is called program. The process of creating a set of instructions that tell a computer what to do is called programming.
- 2. Parts of Scratch window are: Tabs, Blocks, Script Pane, Stage and Stage Settings.

Motion Category blocks: Move block moves the sprite by given number of steps. Glide-to block glides the sprite for given number of seconds to the given position of x and y coordinates.

- 3. An event is any action occurring at any point of time before, after or during an animation for example, user clicks on a sprite or a key is pressed on the keyboard.
- 4. Checking certain condition and deciding the course of the script is called decision making like checking if the sprite is not moving in desired direction then changing its direction.
- 5. Point Towards () block can point sprites at other sprites or the mouse pointer while point in direction block turns the sprite to point in the directions: up (0), down (180), right (90) or left (-90).

## Chapter 9 – Logical Thinking with Kodu

![](_page_19_Figure_14.jpeg)

![](_page_19_Figure_15.jpeg)

### Class 5

### Chapter 1 - Computer: Past, Present and Future

![](_page_20_Figure_2.jpeg)

- Early computing devices include Pascaline and Analytical Engine. Pascaline was a device invented by Blaise Pascal in 1642 that had turn-able discs. These discs were used for setting numbers after turning the handle for calculating addition and subtraction. Analytical Engine was invented by Charles Babbage—the father of modern computing in 1833. It was first fully automatic machine capable of doing complex calculations.
- 2. The first, second and third generations of computers include middle age computing.
  - i. a. First Generation of Computers like UNIVAC and ENIAC were used between the years 1946 and 1959.
    - b. These computers used vacuum tubes and were expensive, consumed too much electricity and generated huge amount of heat.
  - ii. a. Second Generation of Computers like IBM 1401, Honeywell 400, etc. were used between the years 1959 and 1965.
    - b. These computers used transistors and were smaller, faster, cheaper, more energy-efficient and reliable than the previous generation computers.
  - iii. a. Third Generation of Computers like PDP-8, IBM 360, etc. were used between the years 1965 and 1971.
    - b. These computers used Integrated Circuits and were smaller, faster, and cheaper than its predecessors.
- 3. The term VLSI is an acronym for Very Large-Scale Integration, which was used in 1970 for modern age computers, where thousands of transistors were integrated into a single small chip. As a result, semiconductor and telecommunication technologies developed. The Fourth Generation of Computers like IBM-PC, Apple Macintosh, etc. were used between 1971 and 1980. It had single VLSI microprocessor that had huge data storage were faster, smaller and cheaper.
- 4. Artificial Intelligence is used in smart devices for facial recognition, object identification, to interact in natural human language, perform useful prediction, detect frauds, analyse sentiments of people about products and public figures, autonomous vehicles, drones, robots, etc.
- 5. First Generation of Computers were as big as a room and had no keyboard. Second Generation of Computers used Assembly language for processing. Third Generation of Computers were single user, single tasking operating system such as DOS.

![](_page_20_Figure_14.jpeg)

#### D. Tick ( $\checkmark$ ) the correct statement and cross (×) out the wrong one.

 1. False (×)
 2. True (✓)
 3. False (×)
 4. False (×)
 5. False (×)

E. Briefly list 2 key features of each type of computer classified on the basis of size.

- i. Super computer: 1. Very high storage capacity. 2. Data processing is ultra-fast.
- ii. Mainframe: 1. Smaller than super computers. 2. Large memory capacity.
- iii. Mini: 1. Expensive and larger than micros. 2. Mostly used as network servers
- iv. Micro: 1. Portable and high speed. 2. Support different types of secondary memories.

#### F. Match the following.

Choose the correct answer.

2. B

3. B

Α.

1. C

1. C 2. D 3. A 4 B

### Chapter 2 - MS PowerPoint: Views

![](_page_21_Figure_10.jpeg)

4. D

5. A

#### B. Fill in the blanks.

1. Format2. Insert Table3. Chart4. Design5. Playback

#### C. Answer the following questions.

- 1. A slide layout is the arrangement of all the objects on a slide. We have different layouts to make our slides look neat, organized, and easy to understand.
- 2. A PowerPoint photo album is a presentation that we can create to display the photographs.
- 3. SmartArt graphic is a virtual representation of information to effectively communicate our messages or ideas. SmartArt graphic allows us to communicate through graphics instead of just text.

### Chapter 4 - MS Word: Layout and Views

![](_page_22_Figure_7.jpeg)

ii) Click on Hyperlink button in Links group on Insert tab and select the required options in the Insert Hyperlink dialog box.

### Chapter 5 - MS Word: Working with Tables

![](_page_23_Figure_1.jpeg)

- 4. Formula Bar
- 5. Active Cell

#### C. Tick ( $\checkmark$ ) the correct statement and cross (×) out the wrong one.

1. True (✓) 2. True (✓) 3. True (✓) 4. True (✓) 5. True (✓)

#### D. Answer the following questions.

- 1. Workbook is an Excel file is known as a workbook. It can hold many worksheets.
- 2. Quick Access toolbar, Ribbon, Cell Name box, Active Cell, Formula bar, Rows, Columns, Sheet tab and Status bar.
- 3. i) Press Windows + R key and type 'excel' in the dialog box.
  - ii) Click on OK button.
- 4. a) Cell address: It consists of a combination of the column letter and the row number that intersect at the cell's location. E.g. "A1" or "B3"
  - b) Cell reference: Cell reference is the column letter and the row number that identifies a single cell.

\*\* Cell range: Cell range is a group of cells adjacent to each other.

#### E. Match the following.

1. D 2. A (change option to 16384) 3. E 4. B 5. C

### Chapter 7 - Working with Worksheet

![](_page_24_Figure_11.jpeg)

ii) Select the cell, above/left to which you want to add a cell, and press Ctrl + plus (+). The Insert dialog box appears. Select the required option.

#### E. Match the following.

1. D 2. A 3. E 4. B 5. C

### **Chapter 8 – Internet Searching and Surfing**

![](_page_25_Figure_4.jpeg)

#### A. Choose the correct answer.

1. A 2. B 3. A 4. B 5. C

#### B. Fill in the blanks.

1. Refresh 2. Enter 3. Web browser 4. WWW 5. Internet

#### C. Answer the following questions.

- 1. A browser is an application software which is used to open websites.
- 2. Surfing the internet is undirected type of exploration of the World Wide Web.
- 3. Online Education is a cheap and easy way to get education. It is also known as distance learning and consists of taking classes through the Internet.

#### D. Write few words about the following.

- 1. Web Search Engine is a search tool used to search for information through the Internet.
- 2. Online Education is a cheap and easy way to get education. It is also known as distance learning and consists of taking classes through the Internet.
- 3. Surfing the internet is undirected type of exploration of the World Wide Web.

#### E. Write few words about the following.

- 1. Online Shopping: Using online shopping various products can be purchased.
- 2. Video Conferencing: This is the way to communicate with others on internet using web camera, microphone, speakers, etc.
- 3. News and Information: These are the facilities to get information about online news and other various topics such as science, technology, sports and education, etc.

### **Chapter 9 – Interactive Programming with Scratch**

|    | Exercises             |          | O              |            |
|----|-----------------------|----------|----------------|------------|
| A. | Choose the correct an | swer.    |                |            |
|    | 1. B 2. C             | 3. A     | 4. D           |            |
| B. | Fill in the blanks.   |          |                |            |
|    | 1. Music, sound       | 2. Event | 3. Instruction | 4. Control |
|    |                       |          |                |            |

- C. Tick ( $\checkmark$ ) the correct statement and cross (×) out the wrong one.
  - 1. True ( $\checkmark$ ) 2. True ( $\checkmark$ ) 3. False ( $\times$ ) 4. False ( $\times$ ) 5. True ( $\checkmark$ )

#### D. Answer the following questions briefly.

1. Sprites are the building blocks of animation. These are images that are put together and animated.

Blocks are used to create the script for a sprite. Each block represents an instruction. Blocks are placed under various categories depending on their working.

2. A script is a set of Scratch blocks arranged to define how an animation shall work. Scripts are created by drag-dropping various blocks in the script editor. Scripts are executed by clicking Execute script green flag button or through some event. For example, following script will play drum 4 ten times when the sprite is clicked by the user.

![](_page_26_Picture_6.jpeg)

3. Costume editor in Scratch is used to make changes in the appearance (editing) of a sprite. (This has not been discussed in Class 5 that Costume Editor can also be used to create new sprites since it is out of the scope of class 5)

### Class 6

### **Chapter 1 – Algorithm and Flowchart**

![](_page_26_Figure_10.jpeg)

- 2. Process box is used to show the calculations and processing instructions while Decision box is used to keep the conditional statements.
- 3. i. A flowchart is easy to analyse the problem using a flowchart.
  - ii. Using flowcharts, errors can be identified and removed easily.
- 4. A loop is used to execute instructions repeatedly as long as we need. We need to type instructions only once and loop takes care of their repeated execution.
- C. Match the following.

![](_page_26_Figure_16.jpeg)

# Chapter 2 – Computer Languages and Programming Techniques

|    | Exercises                                                                                                    |
|----|----------------------------------------------------------------------------------------------------|
| A. | Choose the correct answer.                                                                                                    |
|    | 1. B 2. B 3. B 4. D 5. A                                                                                                    |
| B. | Fill in the blanks.                                                                                                    |
|    | 1. Constants 2. Begin 3. Operands 4. Compiler 5. Variable                                                                                                    |
|    | Tick ( $\checkmark$ ) the correct statement and cross (×) out the wrong one.                                                                                                    |
|    | 1. True ( $\checkmark$ ) 2. True ( $\checkmark$ ) 3. False ( $\times$ ) 4. False ( $\times$ ) 5. False ( $\times$ )                                                                                                    |
| D. | Answer the following questions.                                                                                                    |
|    | 1. Computer languages are: High Level Languages (HLL) Basic C C++ Lava etc.                                                                                                    |
|    | 2 Steps in planning of a program.                                                                                                    |
|    | i Define and analyze the problem                                                                                                    |
|    | ii. Develop the solution                                                                                                    |
|    | <ol> <li>NOT operator checks for the reverse of any condition. E.g. NOT (a &gt; b) means value of variable a is less than or equal to the value of variable b.</li> </ol>                                                     |
|    | 4. A program is executable on computer while pseudocode is the logical representation of a program.                                                                                                    |
|    | 5. Data is a raw, individual piece which alone does not make any sense. Data type defines what type of data it is like date, number or text. A variable is a named identifier that stores the value of a particular data type |
| E. | Write Pseudocodes to do the following.                                                                                                    |
|    | 1. Begin                                                                                                    |
|    | Accept a, b                                                                                                    |
|    | Result = $(a * b) / (a + b)$                                                                                                    |
|    | Display Result                                                                                                    |
|    | End                                                                                                    |
|    | 2. Begin                                                                                                    |
|    | Accept Radius                                                                                                    |
|    | Area = (22/7)*(Radius*Radius)                                                                                                    |
|    | Display Area                                                                                                    |
|    | End                                                                                                    |
|    |                                                                                                    |
|    |                                                                                                    |

![](_page_27_Picture_2.jpeg)

### Chapter 3 – Advanced PowerPoint: Slide Transitions, Animations, Action Buttons

![](_page_28_Figure_1.jpeg)

#### B. Answer the following questions.

- 1. A simulation of movement, created by displaying a series of pictures, or frames is called animation. Various types of animation effects are:- Emphasis animation effect, Exit animation effect, Motion paths animation and Entrance animation effect.
- 2. Slide Transition is an animation-like effects that occur in Slide Show view, when we move from one slide to the next during an on-screen presentation.

The steps to apply transition to a slide are:

- i. Select the slide in the Slide Navigation pane.
- ii. On Transitions tab, in Transition to This Slide group, click on More drop- down arrow. A drop-down menu appears.
- iii. Select the desired transition to apply it to the selected slide.
- 3. The steps to apply animation to an object are:
  - i. Select the object which is to be animated.
  - ii. On Animations tab, click on More drop-down arrow in the Animation group. Or, click on Add Animation button in Advanced Animation group.
  - iii. Select the desired effect from drop-down menu.
  - iv. The effect is applied to the object.
- 4. Motion Path' is used to move the object in a specified pattern.
- 5. The steps to add a sound to a slide transition are:
  - i. Select the desired slide on which you want to add sound.
  - ii. On Transitions tab, in Timing group, click on Sound drop-down list box and choose a sound to apply it to the selected slide.
- C. Tick ( $\checkmark$ ) the correct statement and cross (×) out the wrong one.
  - 1. True ( $\checkmark$ ) 2. True ( $\checkmark$ ) 3. False (×) 4. True ( $\checkmark$ ) 5. True ( $\checkmark$ )

### **Chapter 4 – Game Creation in Scratch**

![](_page_28_Figure_21.jpeg)

29

#### B. Fill in the blank.

1. Backdrop 2. Variable 3. Library 4. Answer 5. Control

#### C. Answer the following questions.

- 1. An event is any action performed by user or program. Two events are: i. When green flag is clicked. ii. When a key is pressed on the keyboard.
- 2. Re-iteration means executing statements (blocks) repeatedly until some condition remains true. When that condition is not true then the re-iteration stops. Scratch provides loops such as forever and repeat.
- 3. A variable is the storehouse of value in Scratch. To create a variable: In Scripts tab > Variables Category > click Make a Variable. In the dialog box, give variable name and click OK.
- 4. if-then block executes when the given condition is true otherwise it is skipped (statements enclosed in it do not execute) while in if-then-else block, if part executes when the given condition is true otherwise the else part is executed.
- 5. To make a sprite move 100 steps, first drag-drop when this sprite is clicked event block then add to it the motion block move \_\_\_\_\_ steps. Set the steps' value to 100.

### Chapter 5 – MS Word: Mail Merge

|    | Exercises                                                                                                    |
|----|----------------------------------------------------------------------------------------------------|
| A. | Choose the correct answer.                                                                                                    |
|    | 1. B 2. A 3. D 4. C                                                                                                    |
| B. | Fill in the blanks.                                                                                                    |
|    | 1. Feed                                                                                                    |
|    | 2. Letters                                                                                                    |
|    | 3. Next Record, Previous Record                                                                                                    |
|    | 4. Merge Field                                                                                                    |
|    | 5. Multiple                                                                                                    |
| C. | Answer the following questions.                                                                                                    |
|    | 1. Mail merge tool is used to create various documents like letters with different addresses, labels, email message, etc for multiple recipients. |
|    | 2. Steps to view merged data are:                                                                                                    |
|    | i. Click on Preview Result button in Preview Results section on Mailings tab.                                                                     |
|    | ii. To view next or previous data click on Next Record or Previous Record buttons.                                                                |
|    | 3. Steps to insert merge fields in the document are:                                                                                              |
|    | i Dut surger on the main desum ant where you want to mayre a field On Mailings toh in White                                                       |

- i. Put cursor on the main document where you want to merge a field. On Mailings tab, in Write and Insert Fields section, click on Insert Merge Field button, a list of fields from selected data source appears.
- ii. Click on a field to merge. Repeat this process till you merge all the fields.
- 4. Steps to merge all the data in a single document are:
  - i. On the Mailings tab, in Finish section, click on Finish & Merge button and select Edit Individual Documents option.

![](_page_29_Figure_14.jpeg)

- ii. The Merge to Printer dialog box appears. Click on OK button. This action will merge all the data (on the separate pages) in a single document.
- 5. i. Main Document: It is a document which has the common data that needs to be sent to multiple recipients.
  - ii. Data Source: It contains recipients' details that is to be merged with the main document.
  - iii. Merge Field: It is the data item which is to be merged with the document from a data source.
  - iv. Merge Document: This is the final document, which is obtained after merging of fields from data source.

### Chapter 6 - MS Excel: Formatting, Formulas and Functions

![](_page_30_Figure_6.jpeg)

### Chapter 7 - MS Excel: Working with Data

![](_page_31_Figure_1.jpeg)

- 4. Sorting data is rearranging the data. It can be done for alphabets, numbers, date and time, cell color, font color or icon set.
- 5. Filter tool is used for filtering data based on text, numbers, date and time, cell colour, font colour, etc.

#### D. Tick ( $\checkmark$ ) the correct statement and cross (×) out the wrong one.

1. False (×) 2. True ( $\checkmark$ ) 3. False (×) 4. True ( $\checkmark$ ) 5. False (×)

### Chapter 8 - MS Excel: Presenting Data in Charts

![](_page_31_Figure_7.jpeg)

- 3. To move a chart on the worksheet,
  - i. Point mouse cursor anywhere on the chart area, it converts into moving handle.
  - ii. Click and drag the chart to new location.
- 4. The steps to change the chart style are:
  - i. Select the chart on the worksheet. The Design and Format tabs appear on Ribbon.
  - ii. Click on Design tab.
  - iii. Click on the drop-down button of Chart Styles and select the required style from the menu.

### **Chapter 9 – Communication Using Internet**

![](_page_32_Figure_8.jpeg)

4. E-mail is the most widely used Internet-based communication tool. It is used to send & receive messages through internet.

33

### **Chapter 10 – Introduction to Artificial Intelligence**

|    | Exercises                                                                                      |                                             |               | —0                                 |                 |                                                                   |
|----|------------------------------------------------------------------------------------------------|---------------------------------------------|---------------|------------------------------------|-----------------|-------------------------------------------------------------------|
| A. | Choose the correct answer.                                                                     |                                             |               |                                    |                 |                                                                   |
|    | 1. C 2. D                                                                                      | 3. D                                        | 4.            | D                                  | 5.              | С                                                                 |
| B. | Match the following intellige                                                                  | ence types wit                              | h th          | eir traits.                        |                 |                                                                   |
|    | 1. D 2. E                                                                                      | 3. B                                        | 4.            | А                                  | 5.              | С                                                                 |
| C. | Tick (✓) the correct stateme                                                                   | ent and cross (                             | ×) o          | ut the wrong                       | one.            |                                                                   |
|    | 1. True (✓) 2. True (✓)                                                                        | 3. False (×)                                | 4.            | True (✓)                           | 5.              | True (✓)                                                          |
| D. | Answer the following questi                                                                    | ons.                                        |               |                                    |                 |                                                                   |
|    | 1. Intelligence refers to the al situations. Types of intellig                                 | oility to learn, u<br>gence are:- Verb      | ndei<br>al, l | rstand, and ap<br>ogical, spatial, | ply k<br>etc.   | nowledge effectively in various                                   |
|    | 2. Artificial Intelligence (AI) about making machines sn                                       | means teaching<br>nart enough to s          | g co<br>solve | mputers to th<br>e problems an     | iink a<br>d ma  | nd learn like humans do. It is<br>ke decisions on their own.      |
|    | 3. Three application of AI are                                                                 | 2:                                          |               |                                    |                 |                                                                   |
|    | i. Object detection: AI al access applications.                                                | gorithms detec                              | ts fa         | ce to unblock                      | devi            | ices and match fingerprints to                                    |
|    | ii. Language processing:<br>accordingly.                                                       | AI algorithms (                             | can           | identify keyw                      | ords            | in the text and execute tasks                                     |
|    | iii. Location and directio<br>conditions, finds the be                                         | n: AI enabled<br>est possible rou           | sys<br>te.    | tem calculate                      | es co           | mmute time, displays traffic                                      |
|    | 4. Machine learning involves of without being explicitly pro-<br>learning, Reinforced learning | computers to lea<br>ogrammed for ev<br>ing. | arn f<br>very | rom data and i<br>task. Types of   | mpro<br>mach    | we their performance over time<br>nine learning are: Unsupervised |
|    | 5. In Supervised learning, th described. In Reinforced le                                      | ne machine is a<br>earning makes a          | awa<br>ma     | re of expected<br>chine learn fro  | d out<br>om a i | put and how data values are reward/punishment approach.           |

### Class 7

### **Chapter 1 – Introduction to GIMP**

![](_page_33_Figure_4.jpeg)

colours or shape. Hence, to suit various ways of selections, we have multiple selection tools in GIMP.

2. The 3 transform tools in GIMP are:

Flip: Flip selection vertically or horizontally. Specify Direction of flip in the Tool Options.

Handle Transform: Transform image or selection by dragging 4 handles around it.

Cage Transform: Transform selection by multiple handles around it.

- 3. Layers help in managing various parts of an artwork separately. This way it is easier to work with one part of art work without affecting other parts. For example, if you create a scene of a bird flying then the sky could be in the bottom most layer and the bird can be in the layer above it.
- 4. Various operations on layers are:
  - i. Flatten Image: GIMP layers can be merged together to create the final single image. This process is called flattening. Flattened image, once saved, cannot be broken back into layers.
  - ii. Merge Down: This merges the current layer to the layer right below it.
  - iii. Duplicate Layer: Makes a copy of the layer.
  - iv. Delete Layer: Deletes a layer.
  - v. Hiding/Unhiding and Locking/Unlocking Layer: To work with a particular layer, you can hide other layers. To hide/unhide a layer, click on the Eye icon beside its name in the Layers panel. If you lock a layer, it cannot be modified until unlocked.
- 5. Filters apply special effects on the art work. Filters are arranged in various categories under Filters menu. You can apply the filters on a section or the whole layer. Filters are useful in enhancing the look of the images significantly.

#### D. Match the following.

1. D 2. F 3. B 4. E 5. A 6. C

### **Chapter 2 – Introduction to Photoshop CS6**

![](_page_34_Figure_16.jpeg)

35

3. Various shapes can be added to the image by clicking on Shape tool.

- i. In the toolbox, select Custom Shape Tool.
- ii. Select Fill colour, Stroke colour, Stroke width and desired shape from the options bar then draw the image.
- 4. Magic Wand selects a region of the image by sensing similar colours depending on the Tolerance set for them. Magnetic Lasso senses the colour and sticks the selection outline to it as we click around the selection.

### Chapter 3 – Photoshop CS6: Advanced

![](_page_35_Figure_4.jpeg)

### Chapter 4 – Data Representation in Computer

|    | Exerc           | ises           |         |        | O                |        |           |   |      |  |
|----|-----------------|----------------|---------|--------|------------------|--------|-----------|---|------|--|
| A. | Choose the co   | orrect answer. |         |        |                  |        |           |   |      |  |
|    | 1. A            | 2. C           | 3. C    |        | 4. A             |        |           |   |      |  |
| B. | Fill in the bla | nks.           |         |        |                  |        |           |   |      |  |
|    | 1. Bit          | 2. 0 with car  | ry1     | 3.     | Decimal          | 4.     | 15        | 5 | 5. 2 |  |
| C. | Tick (√) the o  | correct statem | ent and | cross  | (×) out the wron | g one. |           |   |      |  |
|    | 1. False (×)    | 2. False (×)   | 3. Fals | se (×) | 4. True (✓)      | 5.     | False (×) |   |      |  |

#### D. Write few words about the following:

- 1. Earlier computer coding system was not standardized in the industry that is why various coding systems have evolved. ASCII is the most widely accepted coding system today.
- 2. UNICODE is an industry standard code that represents all the characters covered by ASCII as well as a wide range of characters in different languages, different symbols, mathematical symbols, emojis and historical scripts.
- 3.

| Binary Number System      | Hexadecimal number System       |
|---------------------------|---------------------------------|
| 1. It uses digits 0 to 1. | 1. It uses digits from 0 to 15. |
| 2. It has a base of 2.    | 2. It has a base of 16.         |

- 4. The following four major and basic operations can be performed on binary numbers: Addition, Multiplication, Subtraction and Division.
  - (a) Binary Addition: Two binary numbers can be added using following rules: 0 + 0 = 0
    - 1 + 0 = 1
    - 0 + 1 = 1
    - 1 + 1 = 0 with a carry of 1 to next higher number.

Example, (100101)2 + (10110) 2 = (111011) 2

- (b) Binary Multiplication: Binary multiplication is done by following multiplication rules:
  - 0 \* 0 = 01 \* 0 = 00 \* 1 = 0
  - 1 \* 1 = 1

Example, (1001)2 \* (10)2 = (10010)2

(c) Binary Subtraction: Binary subtraction is done using following rules: 0 - 0 = 0

1 - 0 = 1 (with a borrow of one from next higher number) 0 - 1 = 11 - 1 = 0

Note that the number from which 'one' is borrowed gets converted into 'zero' after lending a number.

Example, (10110)2 – (101)2 = (10001)2

- (d) Binary Division: Binary division is performed just like decimal division using following rules:  $0 \div 0 = 0$ 
  - $1 \div 0 = 0$  $0 \div 1 = 0$  $1 \div 1 = 1$

38 <

Example, 10 ÷ 1011 = (101)2 Quotient and (01)2 remainder

- 5. a. 01001 b. 011011 c. 10000000 d. 0110101000110
- 6. a. 5 b. 27 c. 3 d. 21
- 7. Data is represented in computers as the presence (1) or absence (0) of electrical pulse and base of binary number system is 2 i.e. 1 and 0.

| 8. | a. | 010001111    | b. | 1011101 | C. | 10101010 | d. | 1001000 |
|----|----|--------------|----|---------|----|----------|----|---------|
|    | e. | 110000100011 | f. | 1000001 | g. | 1101     |    |         |

### **Chapter 5 – Introduction to HTML**

|    |                                                                                                    | Evorci                                      | isos                                                                                                    |                     |                                                |                |                                                |                |                                                                            |
|----|----------------------------------------------------------------------------------------------------|---------------------------------------------|----------------------------------------------------------------------------------------------------|---------------------|------------------------------------------------|----------------|------------------------------------------------|----------------|----------------------------------------------------------------------------|
|    |                                                                                                    |                                             |                                                                                                    |                     |                                                | 0              |                                                |                |                                                                            |
| A. | Ch                                                                                                    | oose the co                                 | rrect answer.                                                                                                    |                     |                                                |                |                                                |                |                                                                            |
|    | 1.                                                                                                    | В                                           | 2. D                                                                                                    | 3.                  | А                                              | 4.             | А                                              | 5.             | С                                                                          |
| В. | Fil                                                                                                    | ll in the blan                              | ıks.                                                                                                    |                     |                                                |                |                                                |                |                                                                            |
|    | 1.                                                                                                    | Comments                                    | 2. <center></center>                                                                                                    | 3.                  | Title                                          | 4.             | No Shade                                       |                |                                                                            |
| C. | Ti                                                                                                    | ck (✓) the co                               | orrect stateme                                                                                                    | ent                 | and cross (                                    | <b>×) o</b> i  | ut the wrong o                                 | one.           |                                                                            |
|    | 1.                                                                                                    | False (×)                                   | 2. True (✓)                                                                                                    | 3.                  | True (✓)                                       | 4.             | False (×)                                      | 5.             | False (×)                                                                  |
| D. | An                                                                                                    | swer the fo                                 | llowing questi                                                                                                    | ons                 | 5.                                             |                |                                                |                |                                                                            |
|    | 1. An element is building block that defines different parts of a web page like paragraph, heading links and images. Container elements include both the start tag and end tag whereas Empterements have only opening tag and no closing tag. |                                             |                                                                                                    |                     |                                                |                |                                                |                |                                                                            |
|    | 2.                                                                                                    | Heading ele<br>document h<br>smallest hea   | ements descrik<br>leadings, rom <<br>ading.                                                                                                  | oe tł<br>h1>        | ne topics of<br>for the large                  | the s<br>est a | section it intro<br>nd most impor              | duc<br>tan     | es that implement six levels of<br>t heading, down to <h6> for the</h6>    |
|    | 3.                                                                                                    | A tag in HTM<br>Empty Tag:<br>tag. These ta | IL is a special ke<br>In HTML, tags<br>ags do not act o                                                                                      | ywo<br>that<br>on b | ord enclosed<br>t have only c<br>locks of text | witł<br>open   | angular brack<br>ing tag are cal               | ets (<br>led e | (<'and '>').For example, <html><br/>empty tags. There is no closing</html> |
|    | 3.                                                                                                    | Attributes a inside quota                   | are extra bit of<br>ation marks.                                                                                                    | info                | ormation an                                    | d ap           | pear inside th                                 | ie oj          | pening tag and their values sit                                            |
|    |                                                                                                    | For example                                 | e: <body backg<="" th=""><th>rou</th><th>nd="edusoft</th><th>.jpg'</th><th>'&gt;Margarine<!--</th--><th>'bod</th><th>y&gt;.</th></th></body> | rou                 | nd="edusoft                                    | .jpg'          | '>Margarine </th <th>'bod</th> <th>y&gt;.</th> | 'bod           | y>.                                                                        |
|    |                                                                                                    | a) Backgro                                  | und, Bgcolor, T                                                                                                    | 'ext,               | Left margin                                    | and            | Top margin.                                    |                |                                                                            |
|    |                                                                                                    | b) Align                                    |                                                                                                    |                     |                                                |                |                                                |                |                                                                            |
|    |                                                                                                    | c) Size, Wi                                 | dth, Align, Nosl                                                                                                    | had                 | e, Color                                       |                |                                                |                |                                                                            |
|    | 4.                                                                                                    | HTML elem                                   | ents are specia                                                                                                    | al ke               | eywords end                                    | close          | d with angula                                  | r br           | ackets '<' and '>'. Each tag has                                           |

its own functionality. Container tag holds or contains the text between the two tags (opening and closing).

For example, <body> text being formatted or defined</body>

Empty tag have only opening tag and these tags do not act on block of texts. For example: <hr>, <br>

![](_page_38_Figure_3.jpeg)

- 1. Item 1
- 2. Item 2

While, an unordered list is a bulleted list. Unordered lists simply have a plain bullet point for each item in the list.

E.g. Item 1 Item 1 will display:

- Item 1
- Item 2
- 'Alt' attribute of <img> tag specifies the alternate text, which will be displayed, if the specified image is unavailable due to some reasons OR until the image is uploaded on the web page. Example, <img src="D:\images\logo.jpg" alt="Summer Sunset">
- 3. Definition list displays a definition term and its definition description. Definition term is displayed using <dt> tag and description using <dd> tag. Definition list is displayed using <dl> tag. For example,
  - <dl> <dt>Noun</dt> <dd>Everything is noun</dd></dl>
- 4. <marquee> tag is used to set a scrolling text or image. 'Behavior' attribute is used to set the value which shows how the content should scroll. Example, <marquee behavior="scroll"> ... </marquee>

### **Chapter 8 – Introduction to Cascading Style Sheets**

![](_page_39_Figure_11.jpeg)

![](_page_39_Figure_12.jpeg)

} </style>

## Chapter 9 – Network Concepts

![](_page_40_Figure_2.jpeg)

#### 1. A router is used to connect different networks and route the data packets across the networks.

A switch in a computer network connects together other devices. It manages the flow of data across a network by transmitting a received message to one or more devices.

- 2. In Client-Server network architecture there is a main computer, known as server, and other computers are called clients or workstations.
- 3. Wi-Fi is a short range but high-speed data transfer wireless technology. It also provides wireless broadband Internet access to Wi-Fi enabled devices.
- 4. The network topology refers to the configuration of cables, computers, and other peripherals in a network.
- 5. A Metropolitan Area Network is a large network that usually spans a city, but does not extend the boundaries of the immediate metropolitan area.

### Chapter 10 – Internet: E-Commerce and More

![](_page_40_Figure_10.jpeg)

1. E-commerce refers to the purchase and sale of goods and/or services by business firms and

consumers via electronic channels such as the Internet, without using any paper documents. E-learning is online education of any kind, using a computer via the internet or intranet.

2.

|    | Traditional banking                                              |    | E-Banking                                                                                                    |
|----|------------------------------------------------------------------|----|----------------------------------------------------------------------------------------------------|
| 1. | Funds are transferred through exchange of cash, cheques.         | 1. | Funds are transferred through an exchange of electronic signals (via Internet) between financial institutions. |
| 2. | Signature on a cheque is the only to withdraw cash from account. | 2. | Customer/Personal Identification<br>Number is the only way to access bank<br>account.                          |

- 3. A blog is a frequently updated online personal journal or diary. Individuals can create blogs to share their expertise on specific topics with the world.
- 4. Two disadvantages of E-commerce to consumer are
  - i. There are chances that our product may get delayed or lost or delivered to the wrong address.
  - ii. With large or important orders, there is no one you can talk to face to face when we have questions and concerns.
- 5. Social networking service on internet is used to build social networks among people who share similar interests, ideas, activities, etc.
- 6. A videoconferencing is a live connection between people in separate locations for the purpose of two-way communication by using computer networks.

#### D. Match the following.

1. G 2. F 3. E 4. A 5. B 6. D 7. C

### Chapter 11 – Mobile App Development

![](_page_41_Figure_12.jpeg)

- 1. Apps are easy to download and install on the device.
- 2. Apps are mostly free and very lightweight (on memory and processor).
- 3. Apps generally do not have licence restrictions as software have.
- 2. A web app is the responsive version of the website. The in-built micro browser of the device

![](_page_41_Figure_17.jpeg)

displays the website interface on the small screen of mobile device. Web apps do not install on the user's device. On the other hand, a hybrid app has the features of both native and web apps. It combines the elements of native as well as web apps. It provides certain important features even if device is not connected with the Internet.

- 3. The Designer part of App Inventor allows the user to use the graphical elements to create the user interface of the app. Blocks part allows the user to use various programming blocks to add the functioning of the app.
- 4. Properties panel display the properties of the selected user interface component in the Designer part. User can change the properties according to the requirement. For example, the background color property of a textbox can be set to any desired colour.
- 5. Control blocks: when \_\_\_\_\_.click, when \_\_\_\_\_.TouchDown
  Math blocks: +, -, empty number
  Text blocks: join, empty text, length
  Variable blocks: initialize global, get, set \_\_\_\_ to

### Chapter 12 – Artificial Intelligence and Data Science

|    | Exercis                                         | ses                                                |                      |                                                 |                       | -0                              |                                       |                     |                                                                                                    |
|----|-------------------------------------------------|----------------------------------------------------|----------------------|-------------------------------------------------|-----------------------|---------------------------------|---------------------------------------|---------------------|----------------------------------------------------------------------------------------------------|
| A. | Choose the corr                                 | ect answer.                                        |                      |                                                 |                       |                                 |                                       |                     |                                                                                                    |
|    | 1. C                                            | 2. C                                               | 3.                   | В                                               | 4.                    | С                               |                                       | 5.                  | С                                                                                                    |
| B. | Fill in the blank                               | KS.                                                |                      |                                                 |                       |                                 |                                       |                     |                                                                                                    |
|    | 1. Pixels                                       |                                                    | 2.                   | Unsupervis                                      | ed                    |                                 |                                       | 3.                  | Analytics                                                                                            |
|    | 4. Supervised                                   |                                                    | 5.                   | Human bra                                       | in                    |                                 |                                       |                     |                                                                                                    |
| C. | Categorise into                                 | structured,                                        | sem                  | i-structure                                     | d an                  | d unst                          | tructure                              | d d                 | ata.                                                                                                 |
|    | Structured: 2                                   | Semi-strue                                         | ctur                 | ed: 3, 5                                        | Un                    | structu                         | ured: 1, 4                            |                     |                                                                                                    |
| D. | Answer the foll                                 | owing quest                                        | ions                 | 5.                                              |                       |                                 |                                       |                     |                                                                                                    |
|    | 1. Deriving used sense out of t                 | ful conclusion<br>the data and e                   | ns fr<br>expla       | om data is ca<br>ain in the for                 | allec<br>m o          | l data s<br>f useful            | cience. It<br>l pattern,              | he<br>te            | lps to observe and make some nd or prediction.                                                       |
|    | 2. Techniques o<br>AI algorithm<br>done using d | f data science<br>. Acquiring th<br>ata science. ' | hely<br>ne d<br>Thei | p in preparin<br>ata, cleaning<br>n, the proces | g th<br>g it,<br>s of | e traini<br>explori<br>ˈtrainin | ing and te<br>ing it and<br>ng the AI | esti<br>1 pi<br>alg | ng data suitable for the desired<br>reparing it for AI algorithm is<br>orithm with training data and |

social and economic problems more effectively.

- testing its performance using testing data is done.3. Tables and data collected from forms is structured data, CSV files, XML files, QR codes are semi-
- structured data and search results, chat data and online posts are unstructured data.4. Data science helps in deriving useful conclusions from vast amount of data. Data science helps in revealing unseen problems by analysing data. With the help of data science, we can deal with
- 5. The volume of data available online from numerous sources is very huge in size. It is being created constantly, adding to the size every passing moment. Most of the data is not in structured format. This data exists in various of data types such as images, video, audio, text etc. So, huge volume, unstructured format and variety of data types makes it difficult to be processed by traditional computers. It needs advanced, fast computers.

![](_page_42_Picture_9.jpeg)

| <b>Class</b> | 8 |
|--------------|---|
|--------------|---|

### Chapter 1 - Cyber-Safety and Cyber Crime

![](_page_43_Figure_2.jpeg)

- 1. i. Cybercrime: Unauthorised access with the intention of misuse of somone's personal data.
  - ii. Cyberthreat: Any threat that puts the computer, data and network to be stolen and misused.
  - iii. Cybersecurity: Measures to prevent cybercrime and fight cyberthreats.
  - iv. Cyberbullying: Act of threatening, harassing or mocking someone online.
- 2. The 4 cyber frauds are credit card fraud, ATM fraud, Email fraud, and Phishing.

Credit card information such as passwords and PIN are stolen by the hackers. These details are used to make unauthorised purchases.

In Email fraud, the user is sent a message informing about some lottery or some very attractive offer to lure the user into making heavy payments.

- 3. 4 common security measures we must follow to be safe from cyber threats are:
  - i. When we use emails or log in to a bank's website to make a transaction, we should use a strong password. That is, there should not be a password that is easily guessed.
  - ii. Open the email attachment carefully, and do not open any email attachments from an unknown sender. After downloading them, make sure to scan with antimalware software.
  - iii. It is illegal to download pirated items for free, such as movies or commercial software, and it can also put our sensitive data at risk.
  - iv. We should not fall into the trap of free Wi-Fi anywhere. Otherwise, these free WI-FI hotspots can steal our personal information and misuse it.
- 4. We should always try to be good humans and help others instead of creating trouble for others. We need to respect the privacy and dignity of others just like we expect for us. We should keep in mind that cyberbullying or even bullying someone in any manner may have very serious consequences.
- 5. Trojans appear to be useful programs like games or utility but in fact, they causes harm to the computer. They can bypass antivirus software.

Worm is a mild threat. It replicates itself and spreads from one computer to another over a network. This way, worms consume all the hard disk capacity and slow down the systems.

Spyware quietly monitors all user activities on the computer as well as the data and transfers it to the external party. It is very small in size and hard to detect.

![](_page_43_Figure_19.jpeg)

# Chapter 2 – Database Management System

|    |     | Exer                                                                                                    | cise                      | S                                           |                        |                                                         |                        | —0                                                 |                        |                                             |              |                             |
|----|-----|----------------------------------------------------------------------------------------------------|---------------------------|---------------------------------------------|------------------------|---------------------------------------------------------|------------------------|----------------------------------------------------|------------------------|---------------------------------------------|--------------|-----------------------------|
| A. | Ch  | oose the c                                                                                                    | orree                     | ct answer.                                  |                        |                                                         |                        |                                                    |                        |                                             |              |                             |
|    | 1.  | С                                                                                                    | 2.                        | В                                           | 3.                     | С                                                       | 4.                     | С                                                  | 5.                     | С                                           |              |                             |
| B. | Fil | ll in the bla                                                                                                    | nks.                      |                                             |                        |                                                         |                        |                                                    |                        |                                             |              |                             |
|    | 1.  | Informatio                                                                                                    | on                        |                                             | 2.                     | Files                                                   |                        |                                                    | 3.                     | .accdb, .mdb                                |              |                             |
|    | 4.  | Fields                                                                                                    |                           |                                             | 5.                     | Oracle                                                  |                        |                                                    |                        |                                             |              |                             |
| C. | Ti  | ck (√) the                                                                                                    | corre                     | ect statem                                  | ent                    | and cross (                                             | x) oi                  | ut the wrong                                       | one.                   |                                             |              |                             |
|    | 1.  | False (×)                                                                                                    | 2.                        | True (✓)                                    | 3.                     | False (×)                                               | 4.                     | True (✓)                                           | 5.                     | True (✓)                                    | 6.           | False (×)                   |
| D. | An  | swer the f                                                                                                    | ollov                     | ving quest                                  | ions                   |                                                         |                        |                                                    | _                      |                                             | -            |                             |
|    | 1.  | Data is rav<br>or symbols<br>in a meani                                                                                                    | v fact<br>s are a<br>ngfu | s and figur<br>all data. Inf<br>l way, prov | res tl<br>orm<br>iding | hat have no<br>ation is the c<br>g context, ur          | mea<br>lata t<br>iders | ning on their<br>that has been j<br>standing, or u | own.<br>proce<br>seful | For example, n<br>essed, organized<br>ness. | uml<br>1, or | oers, words,<br>interpreted |
|    | 2.  | 2. DBMS is an application software that enables users to create, maintain database and control all the access to the data. DBMS is efficient from file systems in managing the information and to integrate them with other programs and applications. Data can be kept secured in a DBMS. |                           |                                             |                        |                                                         |                        |                                                    |                        |                                             |              |                             |
|    | 3.  | Primary ke<br>between t                                                                                                    | ey un<br>wo ta            | iquely iden<br>Ibles.                       | ntifie                 | es each reco                                            | rd in                  | the table. A fo                                    | oreig                  | n key is a refere                           | entia        | l constraint                |
|    | 4.  | Data type                                                                                                    | desci                     | ibes the ty                                 | pe o                   | f value that o                                          | can b                  | e stored in a                                      | colun                  | nn. Five types o                            | f da         | ta type are:-               |
|    |     | i. Short/                                                                                                    | Long                      | text: It sto                                | orest                  | es the text which might be an alphabet, number or both. |                        |                                                    |                        |                                             |              |                             |
|    |     | ii. Numbe                                                                                                    | er: It                    | stores the                                  | num                    | bers that ca                                            | n be                   | used for calc                                      | ulatio                 | ons.                                        |              |                             |
|    |     | iii. Auto N                                                                                                    | lumb                      | er: It store                                | s aut                  | to-generated                                            | l nui                  | nbers and au                                       | toma                   | tically increase                            | s th         | e value.                    |
|    |     | iv. Date/7                                                                                                    | ſime                      |                                             |                        |                                                         |                        |                                                    |                        |                                             |              |                             |
|    |     | v. Curren                                                                                                    | icy                       |                                             |                        |                                                         |                        |                                                    |                        |                                             |              |                             |
|    | 5.  |                                                                                                    |                           |                                             |                        |                                                         |                        |                                                    |                        |                                             |              |                             |
|    |     |                                                                                                    | Tabl                      | e: STUDENT                                  |                        | -                                                       |                        | Ta                                                 | ble: Pl                | ERFORMANCE                                  |              |                             |
|    |     | ADMISSION                                                                                                    | _NUM                      | IBER                                        | STUI                   | DENT NAME                                               |                        | ADMISSION_NU                                       | MBER                   | EXAM                                        | N            | IARKS                       |
|    |     | ADM000                                                                                                    | 00000                     | 1                                           | Ravi                   | Kumar                                                   | $\downarrow \vdash$    | ADM0000000                                         | )3                     | Term 1                                      |              | 76                          |
|    |     | ADM000                                                                                                    | 00000                     | 2                                           | Anu                    | Sharma                                                  |                        | ADM0000000                                         | 01                     | Term 2                                      |              | 84                          |
|    | ſ   | ADM0000                                                                                                    | 00003                     |                                             | Rel<br>Sid             | ıman<br>diqui                                           | Γ                      | ADM0000000                                         | 2                      | Term 1                                      |              | 83                          |
|    |     |                                                                                                    |                           | 1                                           |                        |                                                         |                        | ADM0000000                                         | 2                      | Term 2                                      |              | 89                          |
|    |     |                                                                                                    |                           |                                             |                        |                                                         |                        | ADM0000000                                         | 3                      | Term 2                                      |              | 78                          |
|    |     |                                                                                                    |                           |                                             |                        |                                                         |                        | ADM0000000                                         | 1                      | Term 1                                      |              | 93                          |

6. A query is used for extracting desired information from one or more tables in a database.

45

# Chapter 3 – Working with MS Access

|                                                                                                    | Exercises                                                                                                    |                                                   | -0             |        |                                                      |  |  |  |
|----------------------------------------------------------------------------------------------------|----------------------------------------------------------------------------------------------------|---------------------------------------------------|----------------|--------|------------------------------------------------------|--|--|--|
| 4.                                                                                                    | . Choose the correct answer.                                                                                                    |                                                   |                |        |                                                      |  |  |  |
|                                                                                                    | 1. D 2. B 3. D                                                                                                    | 4.                                                | D              | 5.     | D                                                    |  |  |  |
| 8.                                                                                                    | . Fill in the blanks.                                                                                                    |                                                   |                |        |                                                      |  |  |  |
|                                                                                                    | 1. Infinity 2. Relati                                                                                                    | onship                                            |                | 3.     | Filter by form                                       |  |  |  |
|                                                                                                    | 4. criteria 5. * (ast                                                                                                    | erisk)                                            |                |        |                                                      |  |  |  |
|                                                                                                    | Tick ( $\checkmark$ ) the correct statement and cr                                                                                                    | oss (×) oi                                        | it the wron    | g one. |                                                      |  |  |  |
|                                                                                                    | 1. True (✓) 2. False (×) 3. True                                                                                                    | <ul><li>✓) 4.</li></ul>                           | True (✓)       | 5.     | True (✓)                                             |  |  |  |
|                                                                                                    | Answer the following questions.                                                                                                    |                                                   |                |        |                                                      |  |  |  |
|                                                                                                    | 1. Sorting means displaying or arranging the data in a sequential order (ascending or descending) while filtering means displaying data on the basis of some filter criteria.                     |                                                   |                |        |                                                      |  |  |  |
| <ol> <li>Referential integrity means to ensure that correct data is stored in the tables. This is do applying referential integrity rules to check if matching values are present or not.</li> <li>The 3 types of relationship in a database are one-to-one, many-to-many and one-to-many.</li> </ol> |                                                                                                    |                                                   |                |        | in the tables. This is done by<br>re present or not. |  |  |  |
|                                                                                                    |                                                                                                    |                                                   |                |        | o-many and one-to-many.                              |  |  |  |
|                                                                                                    | 4. Steps to create a query sing Query W                                                                                                    | 4. Steps to create a query sing Query Wizard are: |                |        |                                                      |  |  |  |
|                                                                                                    | <ul> <li>i. On Create tab, in Queries group, click on the Query Wizard.</li> <li>ii. The New Query dialog box appears. The Simple Query Wizard option is selected, click on OK button.</li> </ul> |                                                   |                |        |                                                      |  |  |  |
|                                                                                                    | iii. Select the table/query. from Table/query                                                                                                    |                                                   |                |        |                                                      |  |  |  |
|                                                                                                    | iv. Choose the field in Available field                                                                                                    | box and                                           | nove to Sele   | cted f | ield box. Click on Next button.                      |  |  |  |
|                                                                                                    |                                                                                                    |                                                   |                |        |                                                      |  |  |  |
|                                                                                                    | Chapter 4 – Tables, H                                                                                                    | perlin                                            | ks and H       | Forn   | ns in HTML                                           |  |  |  |
|                                                                                                    |                                                                                                    | -                                                 |                |        |                                                      |  |  |  |
|                                                                                                    | Exercises                                                                                                    |                                                   | —0             |        |                                                      |  |  |  |
|                                                                                                    |                                                                                                    |                                                   |                |        |                                                      |  |  |  |
| ı                                                                                                    | Choose the correct answer.                                                                                                    |                                                   |                |        |                                                      |  |  |  |
|                                                                                                    | 1. C 2. A 3. A                                                                                                    | 4.                                                | А              |        |                                                      |  |  |  |
|                                                                                                    | Fill in the blanks.                                                                                                    |                                                   |                |        |                                                      |  |  |  |
|                                                                                                    | 1. Radio 2. Forms 3. Cells                                                                                                    | acing                                             | 4. Colsp       | oan    | 5. Internal                                          |  |  |  |
|                                                                                                    | Tick ( $\checkmark$ ) the correct statement and cr                                                                                                    | oss (×) oi                                        | it the wron    | g one. |                                                      |  |  |  |
|                                                                                                    | 1. True (✓) 2. False (×) 3. False                                                                                                    | (×) 4.                                            | True (✔)       | 5.     | False (×)                                            |  |  |  |
|                                                                                                    | Answer the following questions.                                                                                                    |                                                   |                |        |                                                      |  |  |  |
|                                                                                                    | 1. TH is used to put top row as a table he                                                                                                    | eading. TI                                        | ) is used to s | pecify | the table data in a HTML table.                      |  |  |  |

2. Rowspan attribute is used to merge two or more rows. Colspan is used to merge adjacent columns into a single column.

![](_page_45_Figure_3.jpeg)

- 3. Radio Buttons are used when only one option is required to be selected. They are created using<input> tag. Radio button is a selection control that lets the users to select any one button among the same group.
- 4. Input element is the most important element of <form> element. Key attributes of <INPUT> element are:

type: It indicates the type of input control that you want to create. It is also used to create other form controls such radio buttons and checkboxes.

name: It gives the name of the part of the name/value pair that is sent to the server.

value: It provides an initial value for the text input control that the user will see when the form loads.

### **Chapter 5 – Creating Interactive Web Pages**

![](_page_46_Figure_6.jpeg)

### D. Answer the following questions.

- Answer the following questions.
  1. HTML provides the basic structure and content of a web page, like text, images, and links. JavaScript adds interactivity and makes the web page dynamic. Together, they create more engaging and responsive websites, allowing for things like animations, form validation, and real-
- time updates without needing to reload the page.Event handling refers to the process of responding to user interactions, such as clicks, mouse movements, or keyboard inputs, on a web page. For example, when you click a button on a webpage and something happens, like a pop-up appearing or a color changing.
- 3. The `<input>` element in HTML allows users to input data. When the user changes the input value, the `onchange` event is triggered. It's useful for reacting to user input changes, like when they type something in a text field or select an option from a dropdown.
- 4. The "+" operator has a dual role:
  - i. Arithmetic Operator: When used with numbers, the "+" operator performs addition. For example, `6 + 3` evaluates to `9`.
  - ii. Concatenation Operator: When used with strings, the "+" operator concatenates (joins together) two strings. For example, `"my" + "name"` evaluates to `"myname"`.
- 5. parseInt() converts string to numeric value. E.g. var x = parseInt("45")

toString() converts numeric value to string.

E.g. var x = 1000

var b = x.toString()

![](_page_46_Picture_18.jpeg)

### **Chapter 6 – Introduction to Flash CS6**

![](_page_47_Figure_1.jpeg)

- 1. An animation is a series of several pictures or drawing moving past the looking eyes at a high speed so that mind creates an illusion of movement in the picture. Uses of flash:
  - i. It is used to create interactive animated vector graphics foe the web.
  - ii. It is used for the desktop presentation, movies, games, etc.
- 2. The Timeline is the area where we organize and control time-based animation in Flash. Flash documents divide lengths of time into frames.
- 3. The Sub selection tool is the companion for the pen. It either moves or edits individual anchor points and tangents.
- 4. Layers are used to determine which elements appear in the foreground and which appear in the background, creating a visual stacking order for objects on the Stage.
- 5. Keyframes are the drawings which define a movement. The keyframes represent the starting and ending points for tweens.
- 6. Frames refer to the still images that when shown sequentially, create the illusion of animation.
- 7. In the timeline, click on the layer and drag it up or down to bring where you require it and release mouse button.

### Chapter 7 – Flash CS6: Advanced Features

![](_page_47_Figure_12.jpeg)

- tween, the user only needs to define the first and the last frame.
- 2. Classic tween is used to create animation between two keyframes in which object being tweened be converted to a graphic and that the physical parameters of the shape are not changed.

3. Sound makes the animation lively. It is the soul of animation. The steps to add sound are:

File menu > Import submenu > Import to Library option. In the dialog box, locate your sound file, select it and click Open button. Sound will be added to Windows menu > Library option.

4. Click on the required layer and drag with mouse until you bring it to the desired sequence number and then release the mouse button.

| Chapter 8 – Introduction to Data Science |                                                                                                    |                                                                       |                                          |                                                          |                                   |  |  |  |  |  |
|------------------------------------------|----------------------------------------------------------------------------------------------------|-----------------------------------------------------------------------|------------------------------------------|----------------------------------------------------------|-----------------------------------|--|--|--|--|--|
|                                          | Exercises                                                                                                    |                                                                       | O                                        |                                                          |                                   |  |  |  |  |  |
| A.                                       | Choose the correct answe                                                                                                    | :                                                                     |                                          |                                                          |                                   |  |  |  |  |  |
|                                          | 1. A 2. D                                                                                                    | 3. C                                                                  | 4. B                                     | 5. A                                                     |                                   |  |  |  |  |  |
| B.                                       | Fill in the blanks.                                                                                                    |                                                                       |                                          |                                                          |                                   |  |  |  |  |  |
|                                          | 1. Anomaly                                                                                                    |                                                                       |                                          |                                                          |                                   |  |  |  |  |  |
|                                          | 2. Historical                                                                                                    |                                                                       |                                          |                                                          |                                   |  |  |  |  |  |
|                                          | 3. Classification                                                                                                    |                                                                       |                                          |                                                          |                                   |  |  |  |  |  |
|                                          | 4. Clustering                                                                                                    |                                                                       |                                          |                                                          |                                   |  |  |  |  |  |
| ~                                        | 5. Relevant                                                                                                    |                                                                       |                                          |                                                          |                                   |  |  |  |  |  |
| C.                                       | Match the following applic                                                                                                    | ations with                                                           | their correct field                      | a/area.                                                  |                                   |  |  |  |  |  |
| D                                        |                                                                                                    | 3.0                                                                   | 4. A                                     | 5. D                                                     |                                   |  |  |  |  |  |
| D.                                       | Answer the following ques                                                                                                    | Answer the following questions.                                       |                                          |                                                          |                                   |  |  |  |  |  |
|                                          | 1. Data is an individual piec<br>useful knowledge by ana                                                                                            | e of value wh<br>lysing the dat                                       | ch alone does not<br>a is called data sc | ience.                                                   | of discovering                    |  |  |  |  |  |
|                                          | 2. Data science tries to unlock hidden intelligence, precise predictions and answering the unanswered questions.                                    |                                                                       |                                          |                                                          |                                   |  |  |  |  |  |
|                                          | Unlocking hidden intelligence: Data science helps in discovering trends and patterns in the complex data which are not easy for human mind to find. |                                                                       |                                          |                                                          |                                   |  |  |  |  |  |
|                                          | Precision and speed: Rea<br>make important decisior                                                                                                 | l life business<br>s. Data scienc                                     | ses need answer t<br>e techniques mak    | o their question correctly<br>e it possible by analysing | 7 and in time to<br>immense data. |  |  |  |  |  |
|                                          | 3. Clustering is the grouping done on the basis of similar properties whereas classification is grouping done on the basis of some criteria.        |                                                                       |                                          |                                                          |                                   |  |  |  |  |  |
|                                          | 4. Five applications of data science are:                                                                                                    |                                                                       |                                          |                                                          |                                   |  |  |  |  |  |
|                                          | i. Predicting customer                                                                                                    | behaviour.                                                            |                                          |                                                          |                                   |  |  |  |  |  |
|                                          | ii. Analysing people's p                                                                                                    | references an                                                         | d sentiments on s                        | ocial media.                                             |                                   |  |  |  |  |  |
|                                          | iii. Disease prediction an                                                                                                    | iii. Disease prediction and diagnosis.                                |                                          |                                                          |                                   |  |  |  |  |  |
|                                          | iv. Predicting possible t                                                                                                    | iv. Predicting possible threats and challenges in various industries. |                                          |                                                          |                                   |  |  |  |  |  |
|                                          | v. Fraud detection and                                                                                                    | risk analysis i                                                       | n finance.                               |                                                          |                                   |  |  |  |  |  |
|                                          |                                                                                                    |                                                                       |                                          |                                                          |                                   |  |  |  |  |  |

![](_page_48_Picture_4.jpeg)

### **Chapter 9 – Artificial Intelligence**

![](_page_49_Figure_1.jpeg)

5. Reason

50 <

#### C. Tick ( $\checkmark$ ) the correct statement and cross (×) out the wrong one.

1. True ( $\checkmark$ ) 2. True ( $\checkmark$ ) 3. False (×) 4. True ( $\checkmark$ )

#### D. Answer the following questions.

- 1. Human perceive their surroundings with their sensory organs depending on the retained knowledge about the surroundings. Human learn in many ways- guidance and training by others or self-paced. They retain the learning by practice, remembering and applying it in various situation.
- 2. Human brain first senses the incoming stimulus. For example, feeling hot. Reasoning means analysis the stimulus and reach a suitable conclusion. For example, feeling hot is sensing and deciding not to go closer to the fire is reasoning.
- 3. The 5 traits of human intelligence are perception, learning, problem solving, reasoning and language.
- 4. Python is very popular programming language which provides procedure-oriented approach for those who do not wish to use object orientation. It has a variety of data types and data structures for complex data analysis and developing ML algorithm.
- 5. ML enables computer system to learn from experience without programming it further. It is used for accurate prediction after analysing the inputs. In Supervised ML, computer system is fed with the inputs and trained with the details about the predictions it is supposed to do.

### Chapter 10 - A Tryst with Python

|    | Exerc            | ises                       |      |    | -0                 |      |  |              |
|----|------------------|----------------------------|------|----|--------------------|------|--|--------------|
| A. | Choose the co    | rrect answer.              |      |    |                    |      |  |              |
|    | 1. B             | 2. C                       | 3. D | 4. | D                  | 5. B |  |              |
| B. | Fill in the blar | nks.                       |      |    |                    |      |  |              |
|    | 1py              | 2. Artificial Intelligence |      | 3. | 3. Use, Distribute |      |  | Python Shell |
|    |                  |                            |      |    |                    |      |  |              |

5. Change this question to: The Interpreter executes code line-by-line and halts the program if any error is enxountered.

#### C. Answer the following questions.

1. Python command mode is interactive while script mode provides script editor.

Python command mode does not save the while Python script mode allows saving the script as .py file.

- 2. The 5 application areas of Python are:
  - i. Developing machine learning algorithms.
  - ii. Developing web services.
  - iii. Developing data science analytics and statistics applications.
  - iv. Creating computer vision and natural language processing applications such as chatbots, face detection, etc.
  - v. Collecting and cleaning data from various sources.
- 3. Library is the collection of predesigned programs and functions which can be picked and used in our programs.

A portable application can run on different hardware, devices and operating systems with least or no modifications.

An open-source application is free to use, modify and distribute to others.

- 4. 1. Easy to Read, Learn and Write simple English-like syntax makes it easier to read and understand Python.
  - 2. Interpreted Language Python directly executes the code line by line. In case of any error, it stops further execution and reports back the error which has occurred.
- 3. Dynamically Typed Python automatically assigns the data type to variables while program runs.
- 4. Free and Open-Source Python is free to use, modify and distribute.
- 5. Vast Libraries Support The pre-designed utilities and programs are there in Python called Python libraries.
- 6. Python has English-like syntax which makes the programs easier to read and understand. Due to this reason students can learn Python easily. In other programming languages, the syntax is too difficult to follow and needs a lot of practice. Python can be learnt in lesser time.

#### D. Match the terms with their correct explanation.

1. D 2. C 3. E 4. B 5. A 6. F

![](_page_51_Picture_0.jpeg)

| FO |  |
|----|--|
|    |  |